# Sensitive Buildings 2012

Instructor: Rob Faludi

# Plan for Today

- Final Project Update
- Gateway Basics
- ConnectPort Overview
- iDigi Overview
- XBee Internet Gateway
- Readings & Assignments

# Final Project Update

# Gateway Basics

# Types of Gateways

- Bridging
- Routing
- Transformation
  - aggregation
  - filtration
  - applications

### Protocols

- Ethernet
- WiFi
- Bluetooth
- GSM
- Twitter
- SQL
- Mail

- FTP
- SMS
- Telephone
- Chat
- Speech
- MIDI
- everything else!

# Simple Serial Methods

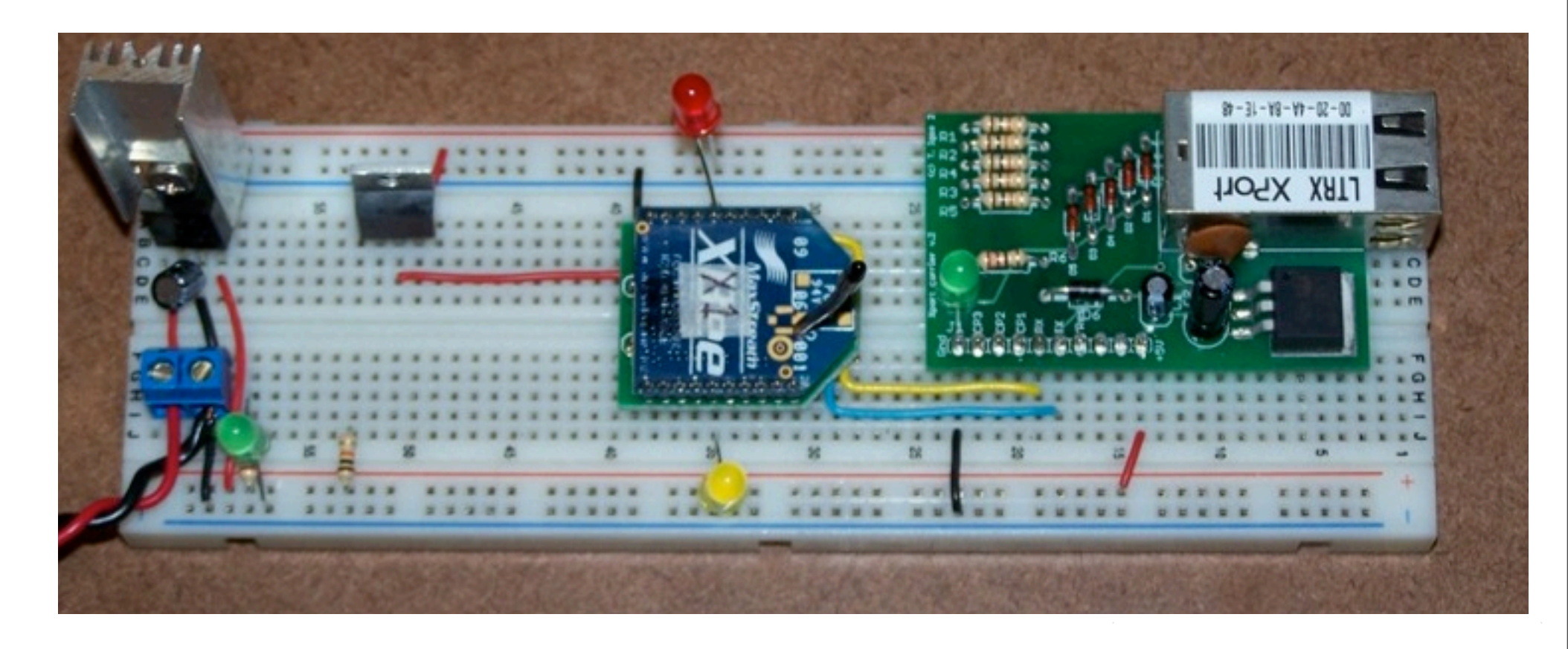

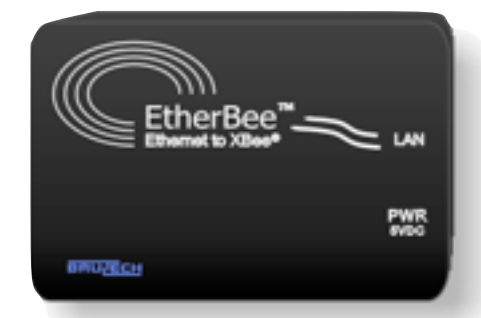

### Computer as Gateway

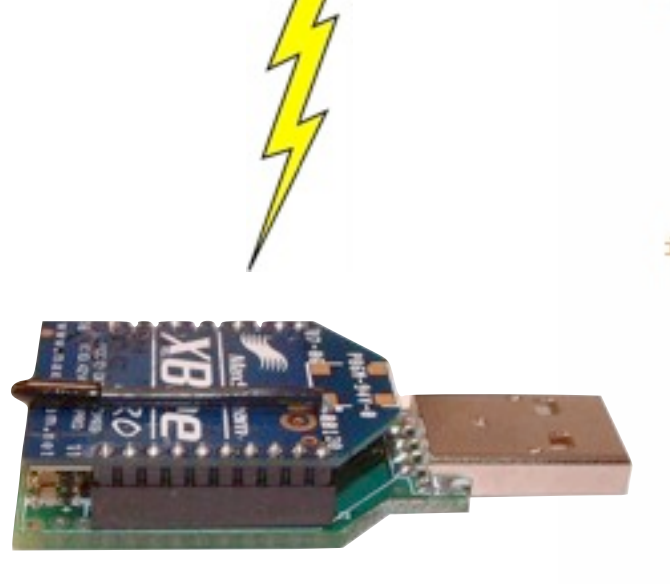

```
# select (r.w.e) returns a tupple of the sockets that are actually readable, writeable
rlist, wlist, xlist = select(rlist, wlist, [])
if sd in rlist:
    try:
        # Receive from the socket:
        print "receiving data"
        payload, src addr = sd.recvfrom(72)
       print 'Source: ' + src addr[0] +' sent: ' + payload
    except Exception, e:
        print '* receive failed *'
       print e
if sd in wlist:
    if (time.clock() - lastReguest > reguestInterval):
        lastRequest = time.clock()
        try:
            # Send to the socket:
            print "sending request".
            print requestString
            count = sd.sendto(requestString, 0, (monitor_addr, 0xe8, 0, 0x11))
                ## Slice off count bytes from the buffer,
                ## useful for if this was a partial write:
                # payload = payload[count:]
        except Exception, e: #general exception handler
            print '* send failed *'
            print type(e)
            print e
```

import java.io.\*; // this is the input/output library needed for data streams
import java.net.\*; // this is the network library needed for sockets

String host; int port; Socket mySocket; DataInputStream myInputStream; DataOutputStream myOutputStream; byte myDataIn, myDataOut;

// declare Socket

// declare data input stream. This will run within a socket, bringing data into Java
// declare data output stream. This will run within a socket, sending data out from Java
// declare some variables to store the data we're sending and receiving

### **Dedicated Gateways**

- lower power use
- always on
- cheaper,
- smaller,
- more stable,
- sometimes...

# Hacked

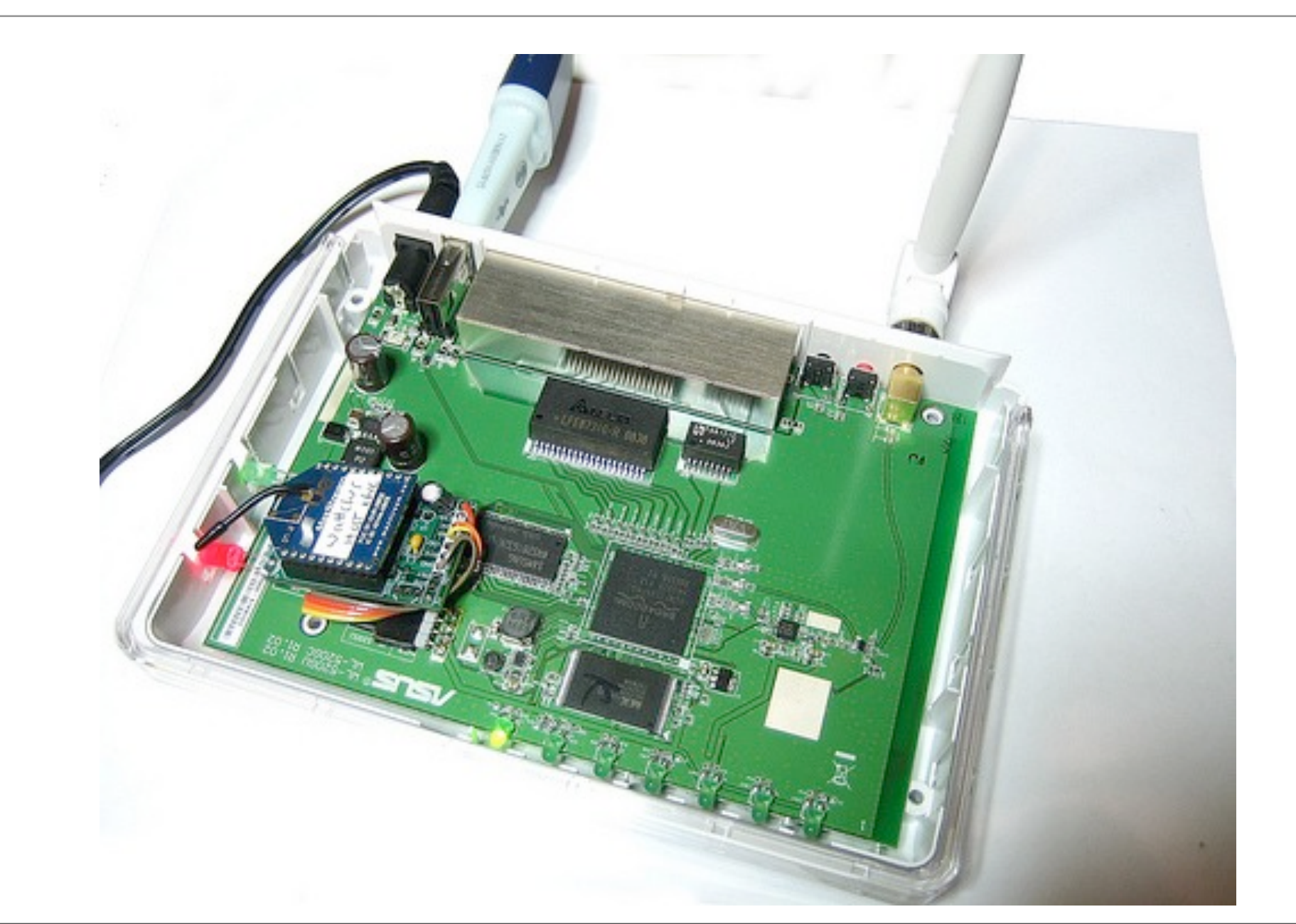

### Manufactured

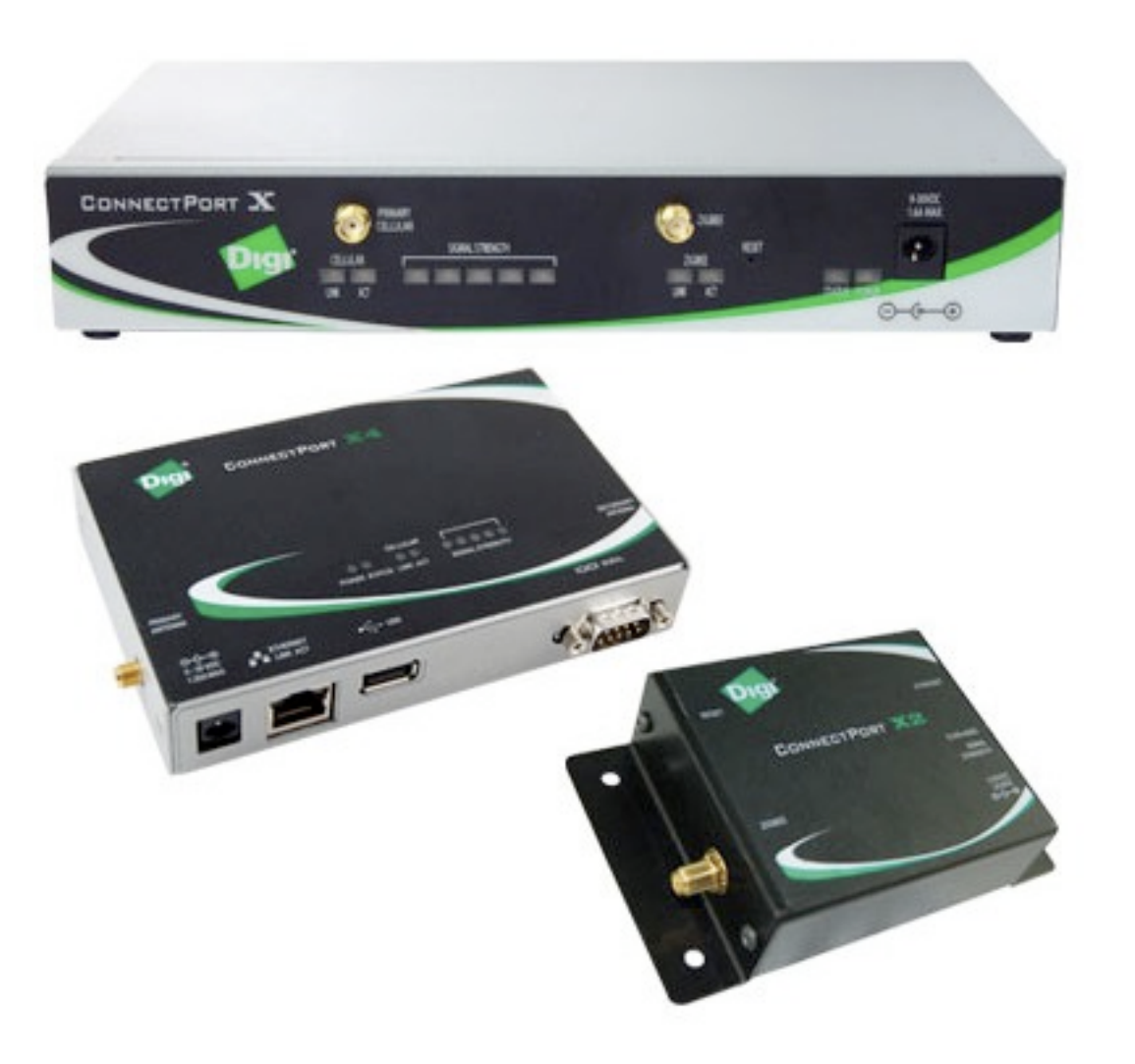

# Gateway Examples

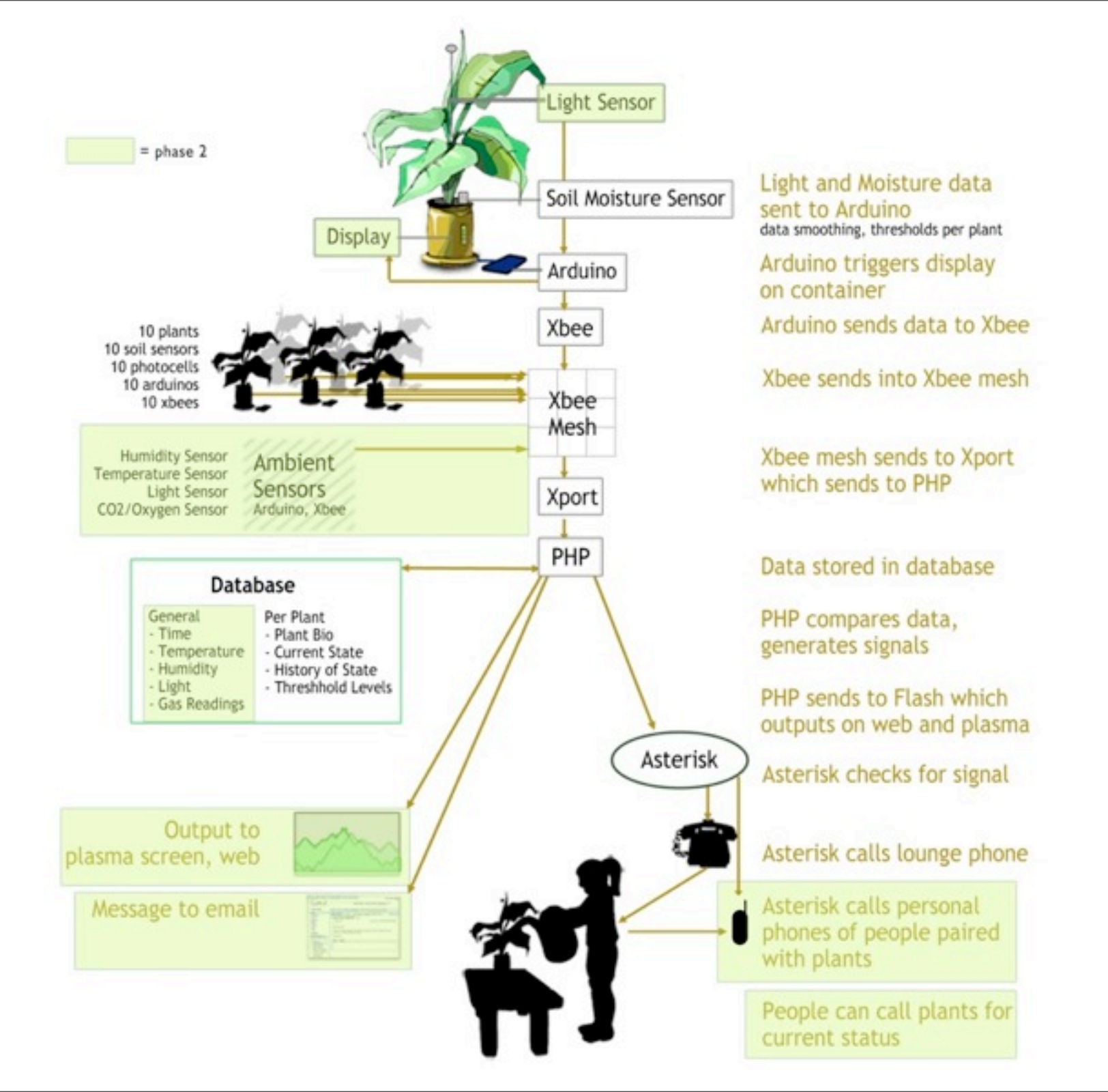

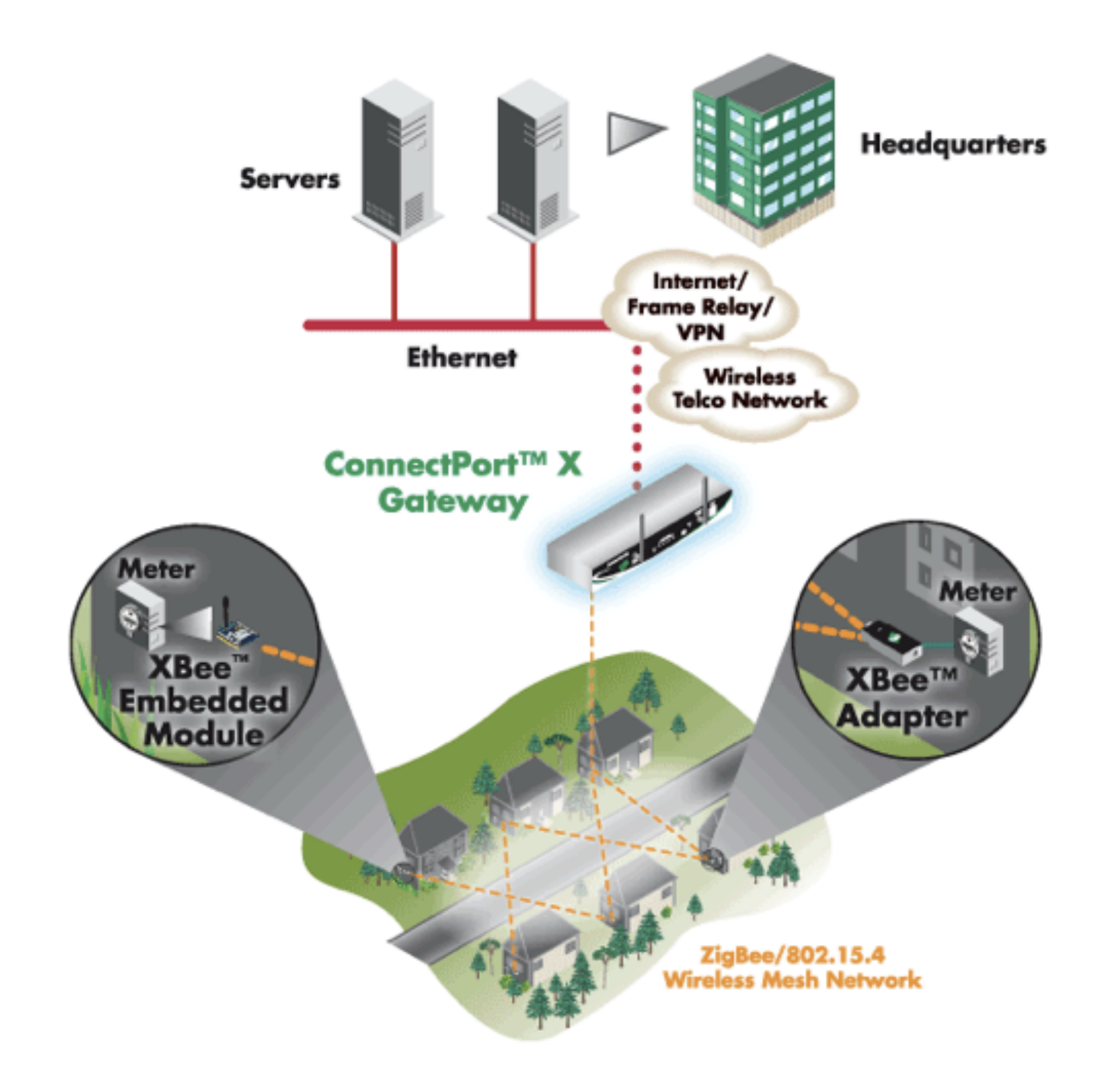

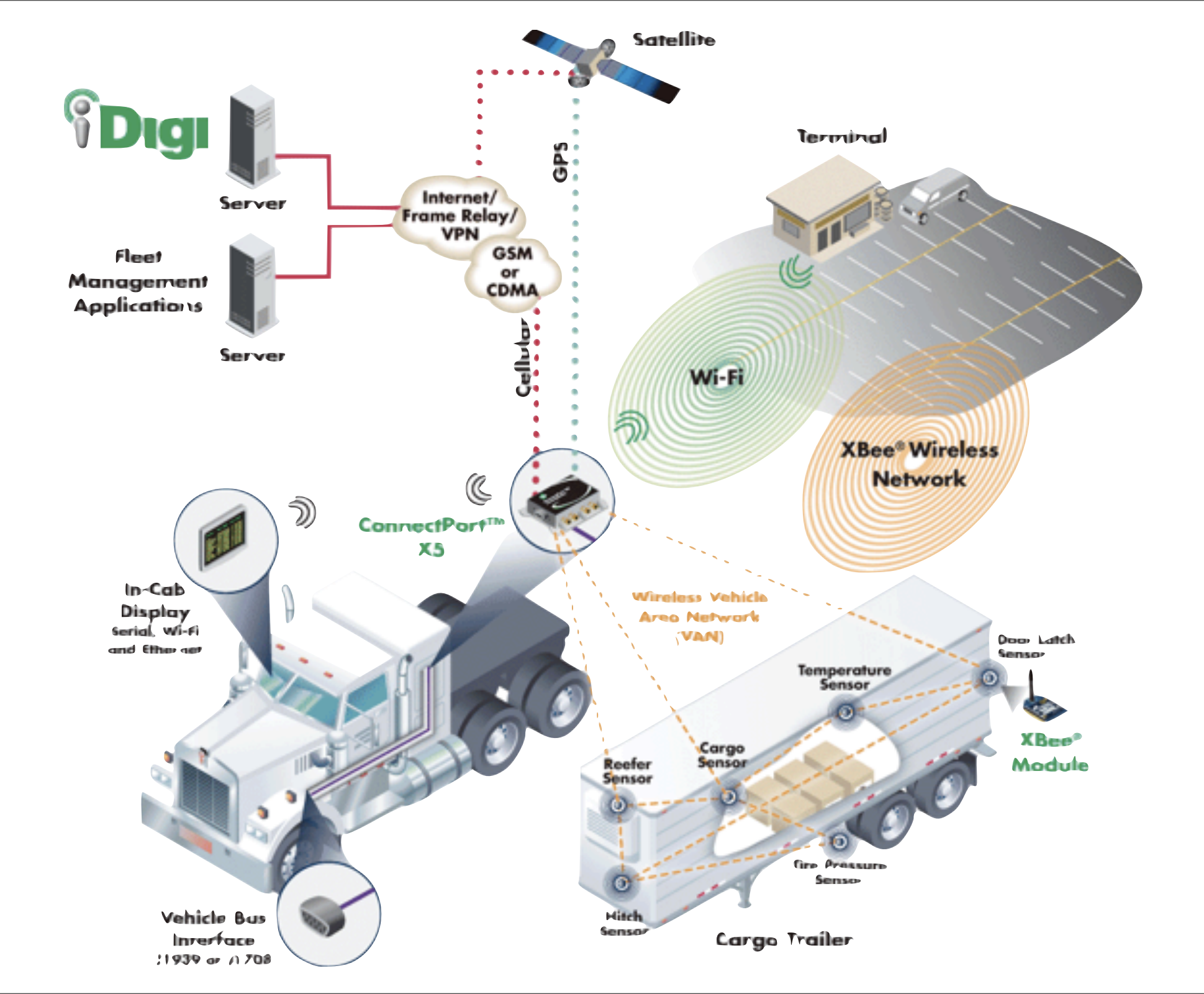

### **ConnectPort Basics**

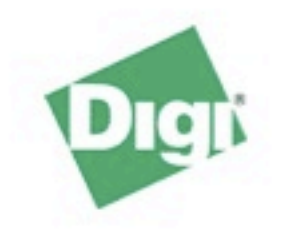

### **ConnectPort X2 Configuration and Management**

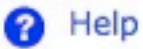

#### Home

#### Configuration

- Network XBee Network
- System
- Remote Management
- Security

### Applications

Python

#### Management

Connections Event Logging

#### Administration

File Management Backup/Restore Update Firmware Factory Default Settings System Information Reboot

#### Logout

| lome                  |                                         |
|-----------------------|-----------------------------------------|
| Getting Started       |                                         |
| Tutorial Not sure wh  | nat to do next? This Tutorial can help. |
| System Summary        |                                         |
| Model:                | ConnectPort X2                          |
| Ethernet MAC Address: | 00:40:9D:38:05:71                       |
| Ethernet IP Address:  | 10.0.1.100                              |
| Description:          | None                                    |
| Contact:              | None                                    |
| Location:             | None                                    |
| Device ID:            | 0000000-0000000-00409DFF-FF380571       |
|                       |                                         |

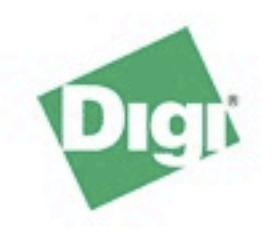

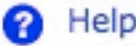

#### Home

#### Configuration

- Network XBee Network
- System
- Remote Management
- Security

### Applications

Python

#### Management

Connections Event Logging

#### Administration

- File Management Backup/Restore Update Firmware Factory Default Settings System Information Reboot
- Logout

|                                                                              |                                  |                                         | ricip |
|------------------------------------------------------------------------------|----------------------------------|-----------------------------------------|-------|
| Network Configurat                                                           | tion                             |                                         |       |
| ▼ Ethernet IP Settings                                                       |                                  |                                         |       |
| Obtain an IP address a                                                       | utomatically using               | DHCP *                                  |       |
| Use the following IP ad                                                      | dress:                           |                                         |       |
| * IP Address:                                                                | 10.0.1.100                       |                                         |       |
| * Subnet Mask:                                                               | 255.255.255.0                    |                                         |       |
| Default Gateway:                                                             | 10.0.1.1                         |                                         |       |
| <ul> <li>Enable AutoIP address</li> <li>* Changes to DHCP, IP add</li> </ul> | assignment<br>ress, and Subnet M | ask may effect your browser connection. |       |
| Apply                                                                        |                                  |                                         | _     |
| Network Services Settings                                                    | 5                                |                                         |       |
| Advanced Network Setting                                                     | gs                               |                                         |       |

### **XBee Configuration**

### Network View of the XBee Devices

| Node ID           | Network Address      | Extended Address         | Node Type   | Product Type |
|-------------------|----------------------|--------------------------|-------------|--------------|
|                   | [fffe]!              | 00:13:a2:00:40:31:7c:80! | router      |              |
|                   | [fffe]!              | 00:13:a2:00:40:31:f9:f5! | router      |              |
|                   | [51e9]!              | 00:13:a2:00:40:30:d0:22! | router      | Unspecified  |
| GORDIE            | [d21c]!              | 00:13:a2:00:40:30:cf:e3! | router      | Unspecified  |
| QUIET             | [7b76]!              | 00:13:a2:00:40:30:d0:0e! | router      | Unspecified  |
| RECEPTION         | [f43e]!              | 00:13:a2:00:40:30:cf:dc! | router      | Unspecified  |
| ROB               | [fffe]!              | 00:13:a2:00:40:31:f9:ee! | router      | Unspecified  |
| ZIG Coordinator   | [0000]!              | 00:13:a2:00:40:54:ae:03! | coordinator | X2 Gateway   |
| Clear list before | e performing refresh |                          |             |              |
| Refresh           |                      |                          |             |              |
| Firmware Update   |                      |                          |             |              |

| X | В | e | e | ( | 2 | 0 | n | f | ic | 1 | I | r | a | t | 1 | 0 | ī | 1 |
|---|---|---|---|---|---|---|---|---|----|---|---|---|---|---|---|---|---|---|
|   |   | - |   |   | _ | - |   |   |    |   | - |   |   |   |   |   |   |   |

Extended Address: 00:13:a2:00:40:30:cf:dc! Product Type: Unspecified Firmware Version: 0x2241

### Basic Settings

| Extended PAN ID (ID):     | 0x0000000000aaaa 8 hex bytes                               |
|---------------------------|------------------------------------------------------------|
|                           | Setting to 0 allows a random extended PAN ID to be used.   |
|                           | Note: Changing the PAN ID may make this node inaccessible. |
| Node Identifier (NI):     | RECEPTION                                                  |
| Discover Timeout (NT):    | 60 tenths of second (1-255)                                |
| Scan Channels (SC):       | 0x1ffe hex (0xffff=all channels)                           |
| Scan Duration (SD):       | 3 (0-7)                                                    |
| dvanced Radio Settings    |                                                            |
| ransmit Power Level (PL): | Maximum (4)                                                |
| Allows Join Time (NJ):    | 255 seconds (0-255. 255=always)                            |
| Broadcast Hops (BH):      | 0 (0-30, 0=maximum)                                        |
| RSSI PWM (P0):            | Enable RSSI PWM                                            |
| RSSI Timer (RP):          | 40 tenths of second (0-255)                                |
| Associate LED (D5):       | LED Blinks When Associated                                 |
| erial Interface Settings  |                                                            |
| Baud Rate (BD):           | 9600                                                       |

#### Configuration

|           | riles                  |                            |
|-----------|------------------------|----------------------------|
| Jpload Fi | les                    |                            |
| Upload Py | thon programs          |                            |
| Upload Fi | le: Choose File        | no file selected           |
| Upload    |                        |                            |
| Manago P  | iloc                   |                            |
| Action    | File Name              | Size                       |
|           | zigbee.py              | 1147 bytes                 |
|           | python.zip             | 129910 bytes               |
|           | xig.py                 | 3802 bytes                 |
|           | url_libs.zip           | 47321 bytes                |
|           | base64.py              | 11261 bytes                |
|           | mains abundant mut     | 17638 bytes                |
|           | mimetypes.py           |                            |
|           | email.zip              | 155588 bytes               |
|           | email.zip<br>quopri.py | 155588 bytes<br>6969 bytes |

### **Python Configuration**

- Python Files
- ▼ Auto-start Settings

Specify python programs to be run when the device boots.

### Enable Auto-start command line (specify program filename to execute and any arguments)

| 1 |  |
|---|--|

```
0 0
```

```
Trying 128.122.151.101...
Connected to zigbeegate.itp.tsoa.nyu.edu.
Escape character is '^]'.
login: root
password:
#> python
>>> import zigbee
>>> nodes = zigbee.getnodelist()
>>> for node in nodes:
      print "%12s %12s %8s %12s" % (node.label, node.type, node.addr_short, node
. . .
.addr_extended)
. . .
                   router [d21c]] [00:13:02:00:40:30:cf:e3]]
      GORDITE
```

|     | GONDIE      | router    | Lactel.  | Looi toi dei o | of for solution of the solution of the solutio |    |
|-----|-------------|-----------|----------|----------------|----------------------------------------------------------------------------------------------------|----|
| F   | RECEPTION   | router    | [f43e]!  | [00:13:a2:0    | 0:40:30:cf:dc]!                                                                                                    |    |
|     | ROB         | router    | [fffe]!  | [00:13:a2:0    | 0:40:31:f9:ee]!                                                                                                    |    |
|     |             | router    | [51e9]!  | [00:13:a2:0    | 0:40:30:d0:22]!                                                                                                    |    |
|     |             | router    | [fffe]!  | [00:13:a2:0    | 0:40:31:7c:80]!                                                                                                    |    |
|     | QUIET       | router    | [7b76]!  | [00:13:a2:0    | 0:40:30:d0:0e]!                                                                                                    |    |
| ZIG | Coordinator | coordinat | or [0000 | 0]! [00:13:a   | Z:00:40:54:ae:03]                                                                                                    | ]! |
| >>> |             |           |          |                |                                                                                                    |    |
| ~~~ |             |           |          |                |                                                                                                    |    |

Exploring a Mesh Network

### XBee ZigBee Node Indicators

- ATNI Node Indicator
- ATND Node Discovery
- ATDN Destination Node

- Also:
  - ATDB signal strength in DBm
  - AT%V Voltage

## Transmitting Data

• Read a list of all nodes on the network using ATND

MY<CR> SH<CR> SL<CR> NI<CR> (Variable length) PARENT\_NETWORK ADDRESS (2 Bytes)<CR> DEVICE\_TYPE<CR> (1 Byte: 0=Coord, 1=Router, 2=End Device) STATUS<CR> (1 Byte: Reserved) PROFILE\_ID<CR> (2 Bytes) MANUFACTURER\_ID<CR> (2 Bytes) <CR>

• Set the Destination Node using ATDN

### ConnectPort via Telnet

## Command Line

- telnet
- port 23 is default
- hostname or IP address needed

• telnet xig.faludi.com 25

### ConnectPort via HTTP

### HTTP

- web access
- port 80 is default

• http://xig.faludi.com

# ConnectPort via iDigi

# iDigi

- web access
- my.idigi.com
- user itpatnyu pass <given in class>

http://my.idigi.com

XBee Internet Gateway

### What's the XIG?

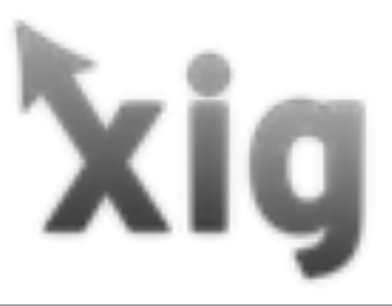

- Easy Internet communication for devices
- Initially developed as XBee-enabled tool for students...web browser for devices
- Now enables much more
- Puts your XBee on the Internet!

### The big picture

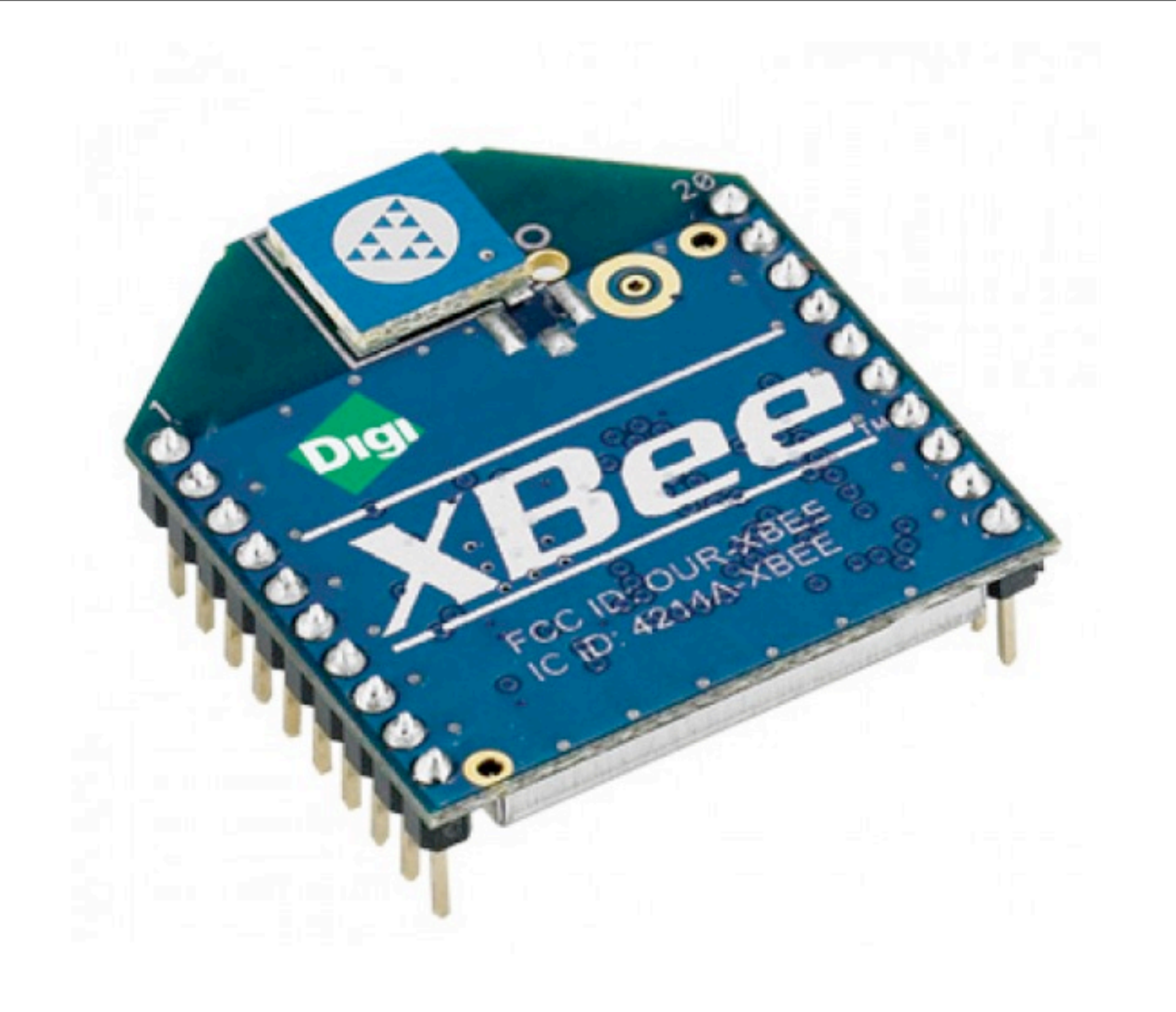
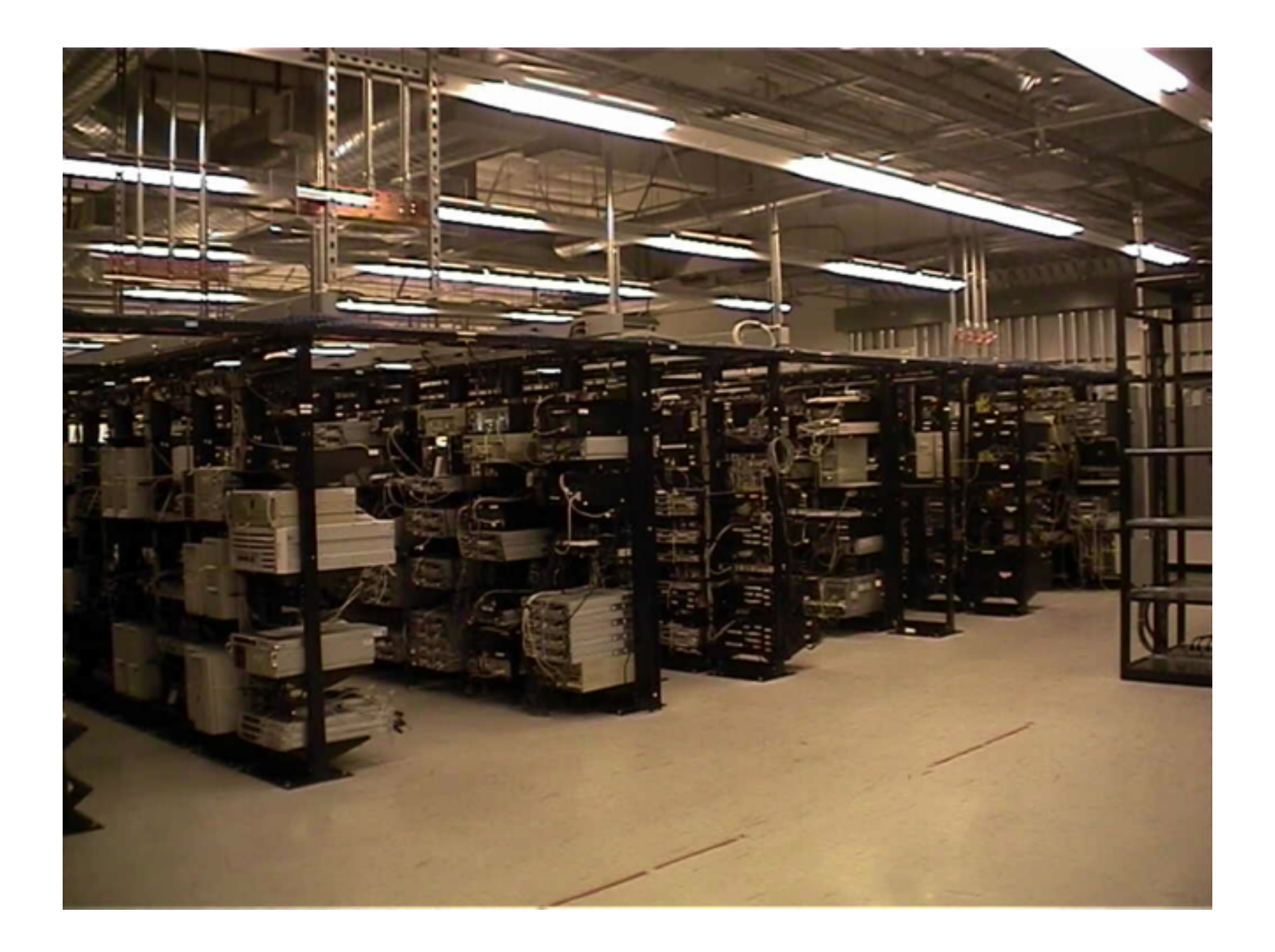

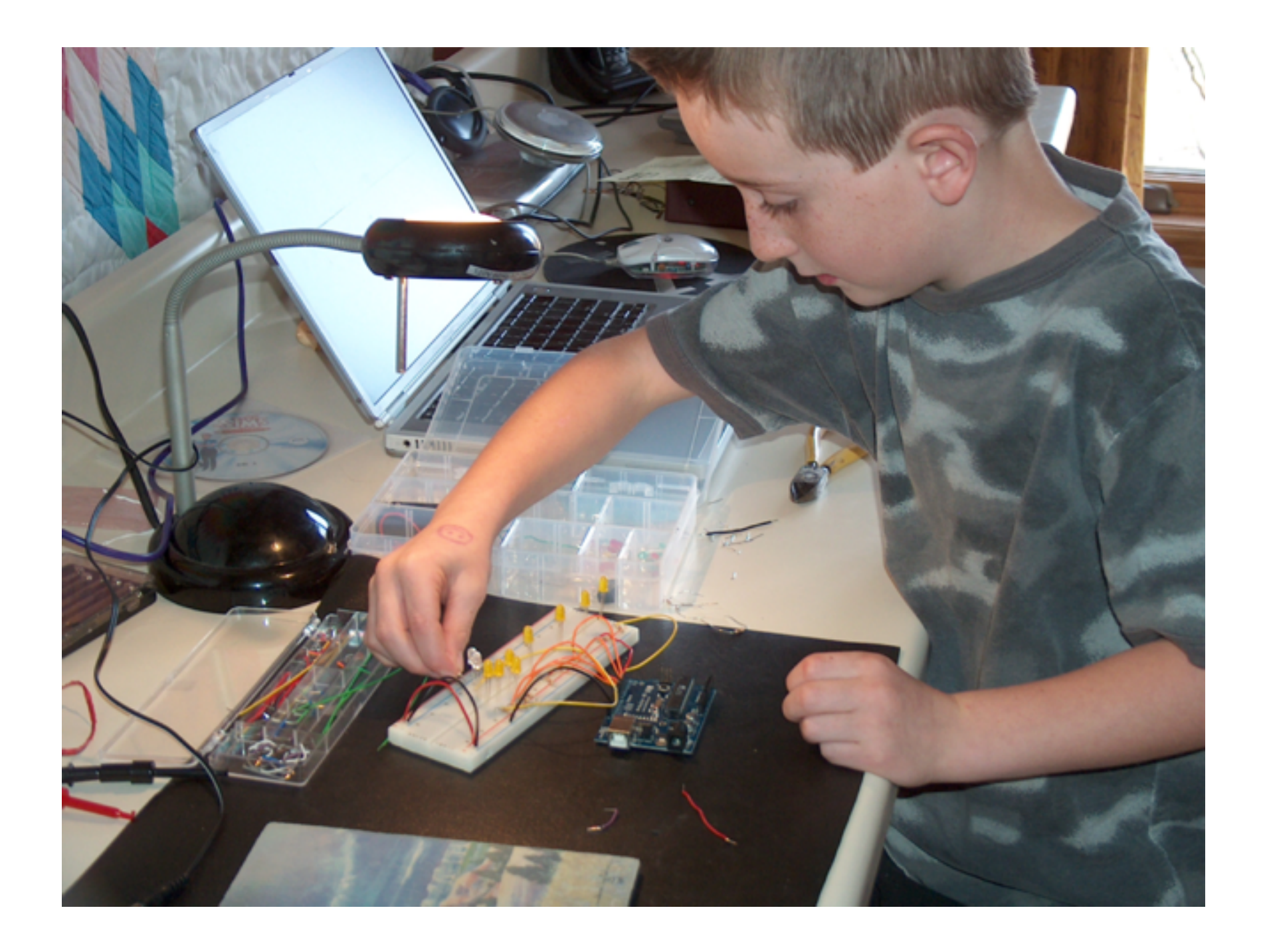

### Short History

- Me initiated project at ITP
- Students & fans added code & features
- Building Wireless Sensor Networks public
- Jordan Husney scale
- ...recently:
- Michael Sutherland ported to mac/win/linux

### Contributors

- Rob Faludi
- Ted Hayes
- Jordan Husney
- Corey Menscher
- Brian Jepson
- Kate Hartman
- Michael Sutherland
- Tom Collins and many more...

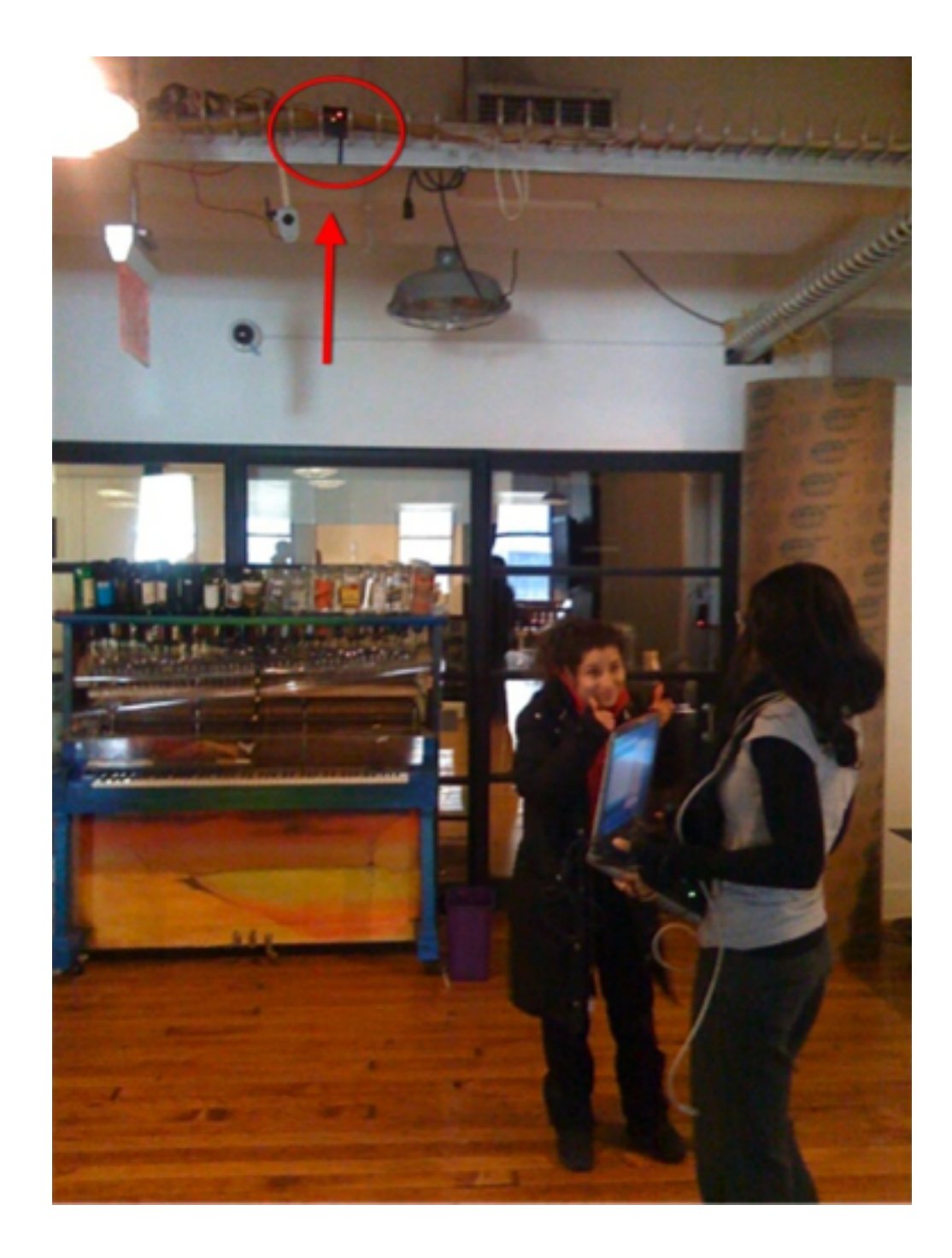

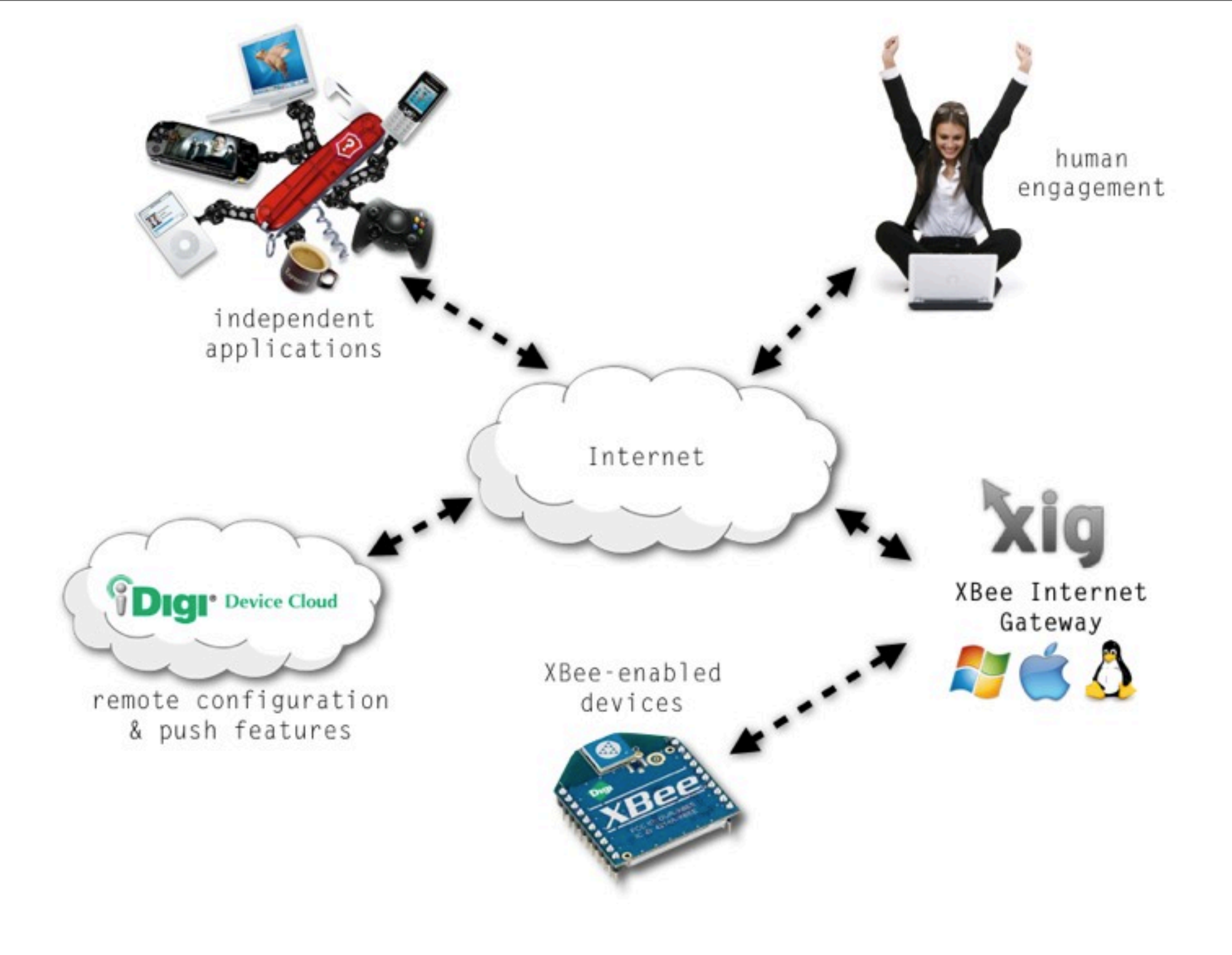

#### How to XIG

Basics

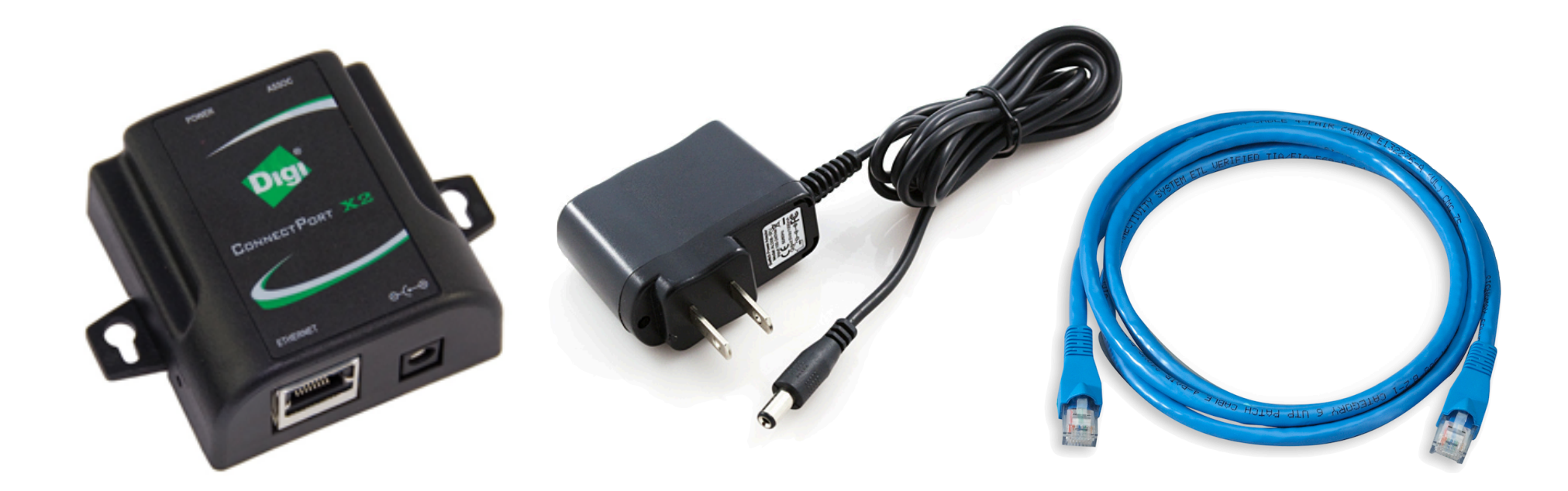

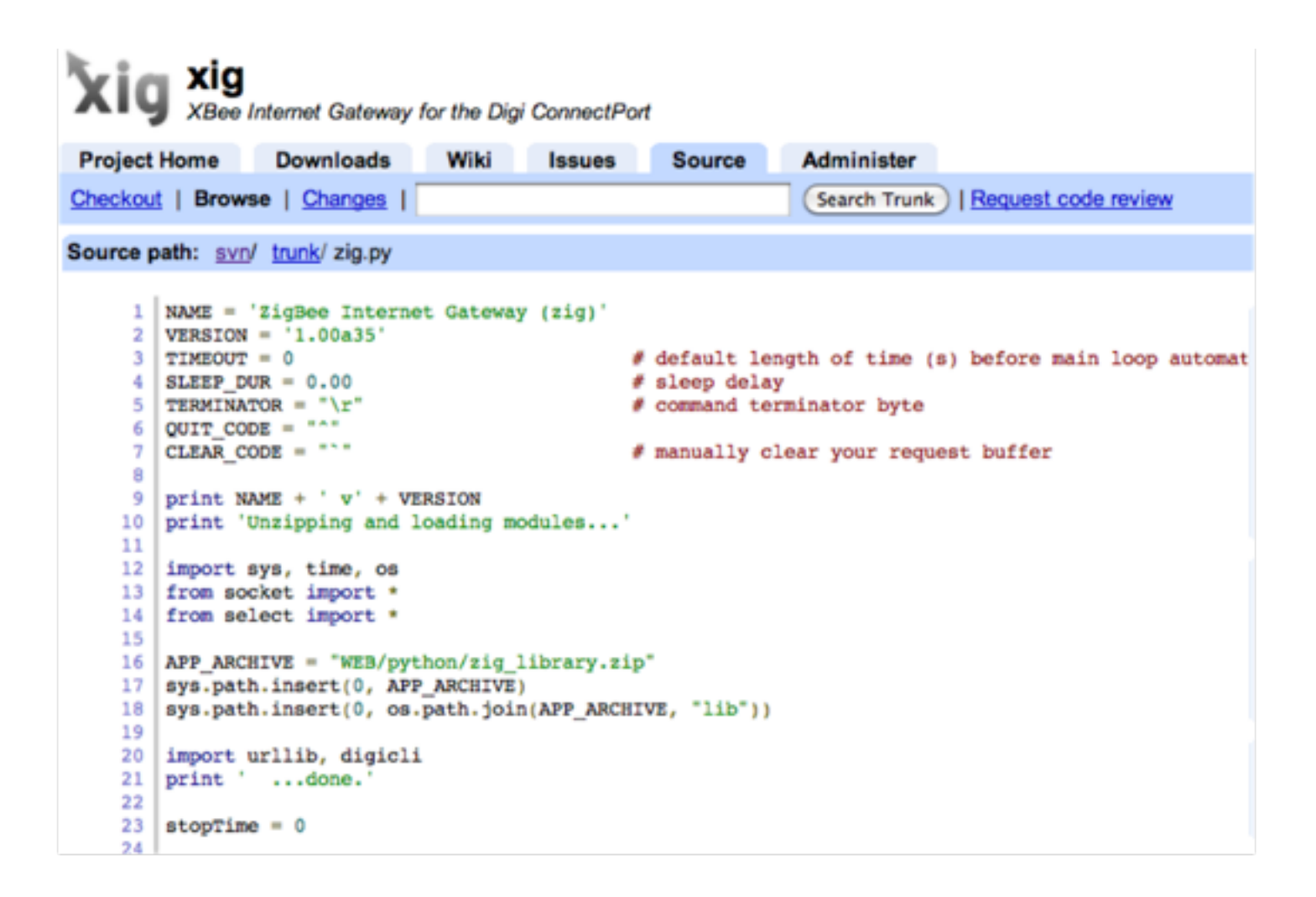

http://code.google.com/p/xig/

| 0 0                                                                                                    | 🔀 Digi 🛙             | Device Discovery                       |      |                                  |
|----------------------------------------------------------------------------------------------------|----------------------|----------------------------------------|------|----------------------------------|
|                                                                                                    | IP Address 🗠         | MAC Address                            | Name | Device                           |
| Device Tasks                                                                                                    | <b>22</b> 10.0.1.183 | 00:40:9D:3D:6F:35                      |      | ConnectPort X2                   |
| Open web interface<br>Telnet to command line<br>Configure network settings<br>Restart device<br>Other Tasks<br>Refresh view<br>Help and Support                                 | 200<br>2010.0.1.202  | 00:40:9D:3A:E2:7B<br>00:40:9D:3D:6F:68 |      | ConnectPort X2<br>ConnectPort X2 |
| Details<br>ConnectPort X2<br>Configured (DHCP)<br>IP address: 10.0.1.183<br>Subnet mask: 255.255.255.0<br>Default gateway: 10.0.1.1<br>Serial ports: 1<br>Firmware: 82001596_F3 |                      |                                        |      |                                  |
| 3 devices                                                                                                    |                      |                                        |      | My Device Network                |

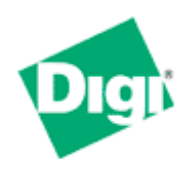

#### **ConnectPort X2 Configuration and Management**

Home

#### Configuration

Network XBee Network System Remote Management Security

Applications Python

Management Connections Event Logging

#### Administration

File Management Backup/Restore Update Firmware Factory Default Settings System Information Reboot

Logout

| <b>es</b>              |                                                                  |                                                                                                    |                                                                                                    |  |  |
|------------------------|------------------------------------------------------------------|----------------------------------------------------------------------------------------------------|----------------------------------------------------------------------------------------------------|--|--|
| S                      |                                                                  |                                                                                                    |                                                                                                    |  |  |
|                        |                                                                  |                                                                                                    |                                                                                                    |  |  |
| Upload Python programs |                                                                  |                                                                                                    |                                                                                                    |  |  |
| :                      | Browse                                                           |                                                                                                    |                                                                                                    |  |  |
|                        |                                                                  |                                                                                                    |                                                                                                    |  |  |
| es                     |                                                                  |                                                                                                    |                                                                                                    |  |  |
| ile Name               | Size                                                             |                                                                                                    |                                                                                                    |  |  |
| igbee.py               | 1147 bytes                                                       |                                                                                                    |                                                                                                    |  |  |
| ython.zip              | 129910 bytes                                                     |                                                                                                    |                                                                                                    |  |  |
| kig.py                 | 11150 bytes                                                      |                                                                                                    |                                                                                                    |  |  |
| _xig.zip               | 77413 bytes                                                      |                                                                                                    |                                                                                                    |  |  |
|                        | es<br>File Name<br>Rigbee.py<br>bython.zip<br>kig.py<br>_xig.zip | es<br>File Name Size<br>Rigbee.py 1147 bytes<br>python.zip 129910 bytes<br>Rig.py 11150 bytes<br>Rig.zip 77413 bytes | es<br>File Name Size<br>Rigbee.py 1147 bytes<br>python.zip 129910 bytes<br>Rig.py 11150 bytes<br>_xig.zip 77413 bytes |  |  |

Help

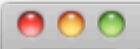

< b

+ Shttp://10.0.1.183/admin/reboot.htm

C Q- Google

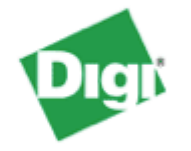

A

Α

#### **ConnectPort X2 Configuration and Management**

Help

0

#### Home

#### Configuration

Network XBee Network System Remote Management Security

#### Applications

Python

#### Management

Connections Event Logging

#### Administration

File Management Backup/Restore Update Firmware Factory Default Settings System Information Reboot

#### Logout

The reboot process will take approximately 1 minute to complete. Click Reboot now to reboot the ConnectPort X2.

Reboot

Reboot

Copyright © 1996-2010 Digi International Inc. All rights reserved. www.digi.com

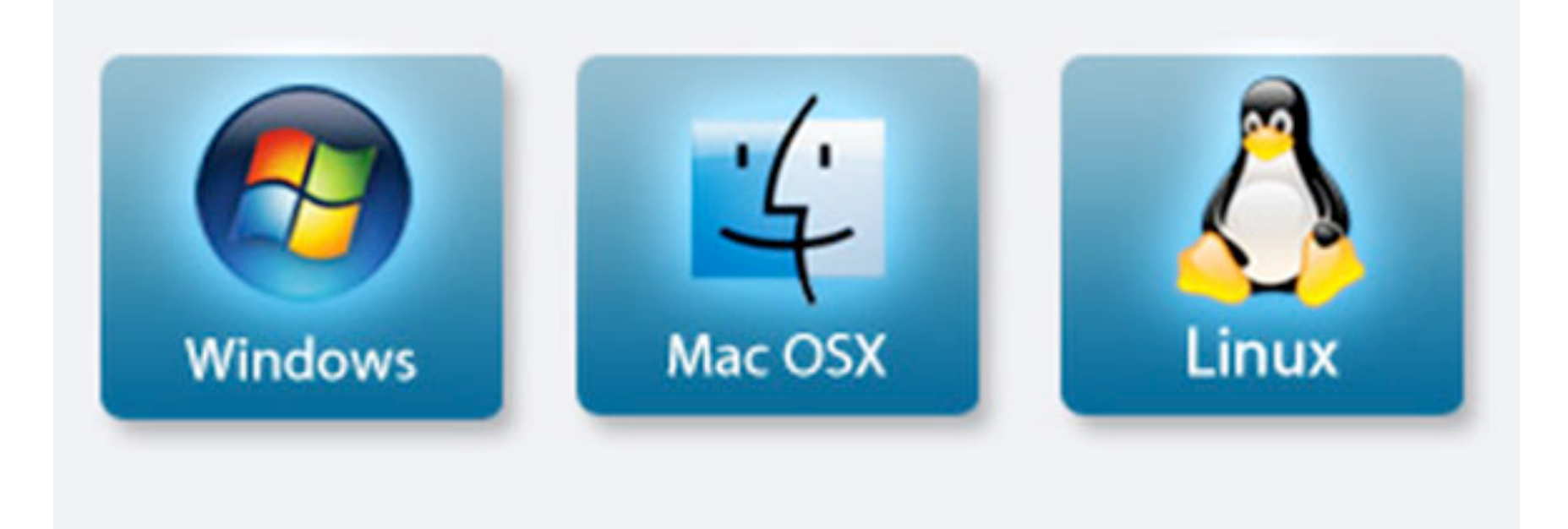

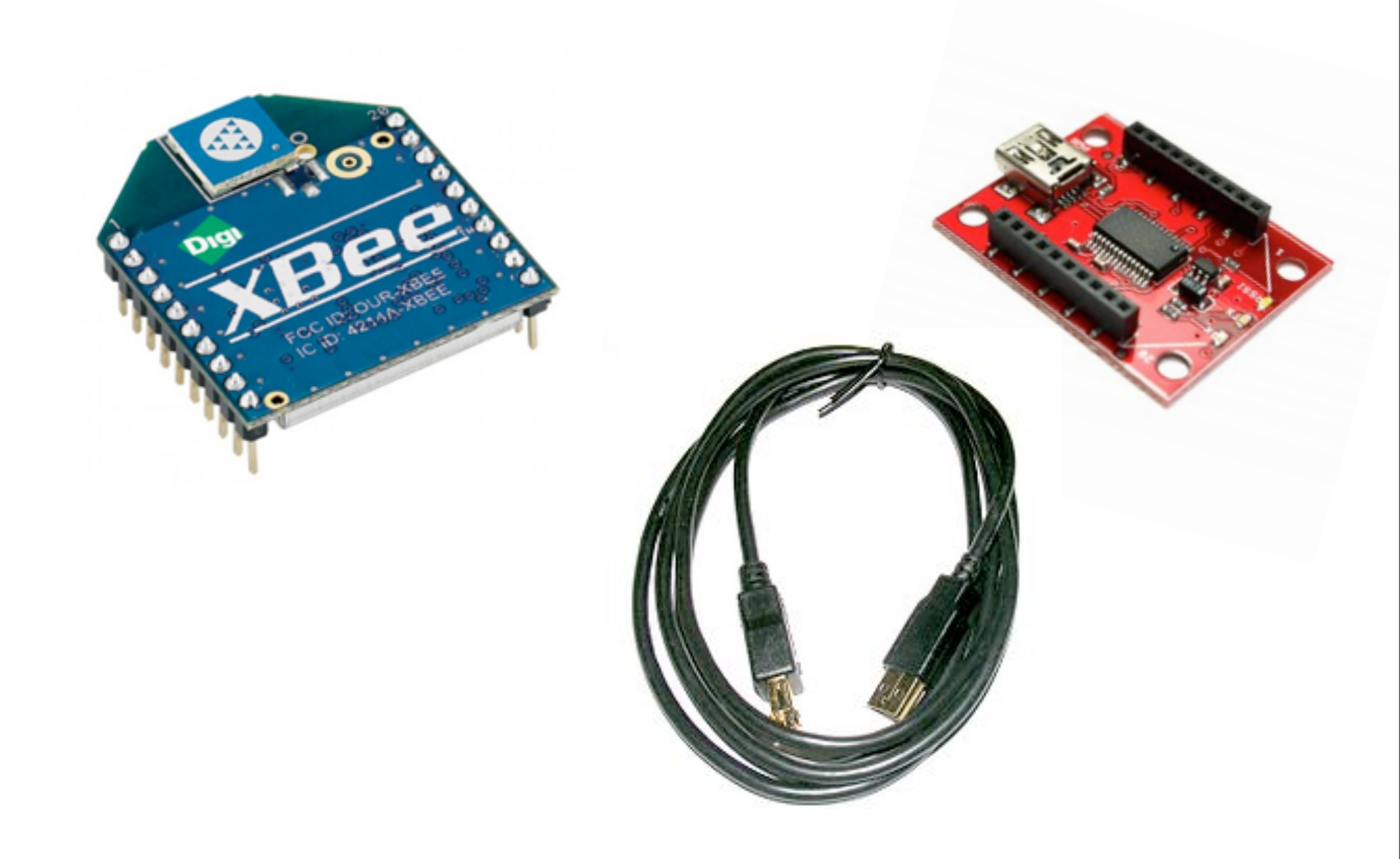

|                                                                      | •                                                                                                    |                                                                                                    |                                                                                                    | XIG                                                                                                    |  |  |  |  |
|----------------------------------------------------------------------|----------------------------------------------------------------------------------------------------|----------------------------------------------------------------------------------------------------|----------------------------------------------------------------------------------------------------|----------------------------------------------------------------------------------------------------|--|--|--|--|
| localhost:8000                                                       |                                                                                                    |                                                                                                    |                                                                                                    | ☆ ▽ C 🚼 ▾ Google 🔍 🍙 🖾 י                                                                                                    |  |  |  |  |
| Configu                                                              | Console Help                                                                                                    | net Ga                                                                                             | teway                                                                                                    | 0                                                                                                    |  |  |  |  |
|                                                                      |                                                                                                    | iDigi                                                                                              |                                                                                                    | ХВее                                                                                                    |  |  |  |  |
| 9                                                                    | Statu<br>Device I<br>Descriptio                                                                                                    | us: Connecte<br>ID: 588035FF<br>on: XIG Maci                                                       | rd<br>F-FFF66FEA<br>intosh                                                                                                    | Status: Joined or Formed Network<br>EUI-64: 00:13:A2:00:40:53:CA:80<br>COM Port: /dev/tty.usbserial-AH00SBSE :<br>Baud: 57600 :                                                                                                    |  |  |  |  |
| Logs                                                                 |                                                                                                    |                                                                                                    |                                                                                                    |                                                                                                    |  |  |  |  |
|                                                                      |                                                                                                    |                                                                                                    |                                                                                                    | Logs                                                                                                    |  |  |  |  |
| D                                                                    | Timestamp                                                                                                    | Severity                                                                                           | Logger                                                                                                    | Logs<br>Message                                                                                                    |  |  |  |  |
| 1D<br>0                                                              | Timestamp<br>Thu May 31 15:17:10 2012                                                                                                    | Severity<br>INFO                                                                                   | Logger<br>webpage                                                                                                    | Logs<br>Message<br>Connected to XIG server                                                                                                    |  |  |  |  |
| 1D<br>0<br>1                                                         | Timestamp<br>Thu May 31 15:17:10 2012<br>Thu May 31 15:17:11 2012                                                                                                    | Severity<br>INFO<br>INFO                                                                           | Logger<br>webpage<br>cp4pc.edp                                                                                                    | Logs<br>Message<br>Connected to XIG server<br>my device ID is: 00000000-0000000-58B035FF-FFF66FEA                                                                                                    |  |  |  |  |
| ID<br>0<br>1<br>2                                                    | Timestamp<br>Thu May 31 15:17:10 2012<br>Thu May 31 15:17:11 2012<br>Thu May 31 15:17:11 2012                                                                                                    | Severity<br>INFO<br>INFO<br>INFO                                                                   | Logger<br>webpage<br>cp4pc.edp<br>cp4pc.edp                                                                                                    | Logs<br>Message<br>Connected to XIG server<br>my device ID is: 00000000-0000000-58B035FF-FFF66FEA<br>my IP is 10.0.1.10                                                                                                    |  |  |  |  |
| ID<br>0<br>1<br>2<br>3                                               | Timestamp     Thu May 31 15:17:10 2012     Thu May 31 15:17:11 2012     Thu May 31 15:17:11 2012     Thu May 31 15:17:11 2012     Thu May 31 15:17:11 2012                                                                                                    | Severity<br>INFO<br>INFO<br>INFO<br>INFO                                                           | Logger<br>webpage<br>cp4pc.edp<br>cp4pc.edp<br>xig.io_kernel                                                                                                    | Logs   Message   Connected to XIG server   my device ID is: 0000000-0000000-58B035FF-FFF66FEA   my IP is 10.0.1.10   XBee Version = 10ED, Series = 1                                                                                                    |  |  |  |  |
| ID<br>0<br>1<br>2<br>3<br>4                                          | Timestamp     Thu May 31 15:17:10 2012     Thu May 31 15:17:11 2012     Thu May 31 15:17:11 2012     Thu May 31 15:17:11 2012     Thu May 31 15:17:11 2012     Thu May 31 15:17:11 2012                                                                                                    | Severity<br>INFO<br>INFO<br>INFO<br>INFO<br>DEBUG                                                  | Logger<br>webpage<br>cp4pc.edp<br>cp4pc.edp<br>xig.io_kernel<br>xig.io_kernel                                                                                                    | Logs   Message   Connected to XIG server   my device ID is: 0000000-0000000-58B035FF-FFF66FEA   my IP is 10.0.1.10   XBee Version = 10ED, Series = 1   XBee reliable transmit enabled                                                                                                    |  |  |  |  |
| ID<br>0<br>1<br>2<br>3<br>4<br>5                                     | Timestamp     Thu May 31 15:17:10 2012     Thu May 31 15:17:11 2012     Thu May 31 15:17:11 2012     Thu May 31 15:17:11 2012     Thu May 31 15:17:11 2012     Thu May 31 15:17:11 2012     Thu May 31 15:17:11 2012     Thu May 31 15:17:11 2012                                                                                                    | Severity<br>INFO<br>INFO<br>INFO<br>INFO<br>DEBUG<br>INFO                                          | Logger<br>webpage<br>cp4pc.edp<br>cp4pc.edp<br>kig.io_kernel<br>xig.io_kernel<br>xig.io_kernel                                                                                                    | Logs   Message   Connected to XIG server   my device ID is: 0000000-0000000-58B035FF-FFF66FEA   my IP is 10.0.1.10   XBee Version = 10ED, Series = 1   XBee reliable transmit enabled   Enabling UDP listener on port 5649                                                                                                    |  |  |  |  |
| ID<br>0<br>1<br>2<br>3<br>4<br>5<br>6                                | Timestamp     Thu May 31 15:17:10 2012     Thu May 31 15:17:11 2012     Thu May 31 15:17:11 2012     Thu May 31 15:17:11 2012     Thu May 31 15:17:11 2012     Thu May 31 15:17:11 2012     Thu May 31 15:17:11 2012     Thu May 31 15:17:11 2012     Thu May 31 15:17:11 2012     Thu May 31 15:17:11 2012                                                                                                    | Severity<br>INFO<br>INFO<br>INFO<br>INFO<br>DEBUG<br>INFO<br>DEBUG                                 | Logger<br>webpage<br>cp4pc.edp<br>cp4pc.edp<br>xig.io_kernel<br>xig.io_kernel<br>xig.io_kernel<br>xig.io_kernel                                                                                                    | Logs   Message   Connected to XIG server   my device ID is: 0000000-0000000-58B035FF-FFF66FEA   my IP is 10.0.1.10   XBee Version = 10ED, Series = 1   XBee reliable transmit enabled   Enabling UDP listener on port 5649   XBee MTU = 100 bytes                                                                                                    |  |  |  |  |
| ID<br>0<br>1<br>2<br>3<br>4<br>5<br>6<br>6<br>7                      | Timestamp     Thu May 31 15:17:10 2012     Thu May 31 15:17:11 2012     Thu May 31 15:17:11 2012     Thu May 31 15:17:11 2012     Thu May 31 15:17:11 2012     Thu May 31 15:17:11 2012     Thu May 31 15:17:11 2012     Thu May 31 15:17:11 2012     Thu May 31 15:17:11 2012     Thu May 31 15:17:11 2012     Thu May 31 15:17:11 2012     Thu May 31 15:17:11 2012                                                                                        | Severity<br>INFO<br>INFO<br>INFO<br>INFO<br>DEBUG<br>INFO<br>DEBUG<br>INFO                         | Logger<br>webpage<br>cp4pc.edp<br>cp4pc.edp<br>icp4pc.edp<br>icp4pc.ed | Logs   Message   Connected to XIG server   my device ID is: 0000000-0000000-58B035FF-FFF66FEA   my IP is 10.0.1.10   XBee Version = 10ED, Series = 1   XBee reliable transmit enabled   Enabling UDP listener on port 5649   XBee MTU = 100 bytes   Loading and initializing configured session types                                                                                                    |  |  |  |  |
| ID<br>0<br>1<br>2<br>3<br>4<br>5<br>6<br>7<br>8                      | Timestamp     Thu May 31 15:17:10 2012     Thu May 31 15:17:11 2012     Thu May 31 15:17:11 2012     Thu May 31 15:17:11 2012     Thu May 31 15:17:11 2012     Thu May 31 15:17:11 2012     Thu May 31 15:17:11 2012     Thu May 31 15:17:11 2012     Thu May 31 15:17:11 2012     Thu May 31 15:17:11 2012     Thu May 31 15:17:11 2012     Thu May 31 15:17:11 2012                                                                                        | Severity<br>INFO<br>INFO<br>INFO<br>INFO<br>DEBUG<br>INFO<br>DEBUG<br>INFO<br>INFO                 | Logger<br>webpage<br>cp4pc.edp<br>cp4pc.edp<br>icp4pc.edp<br>icp4pc.edp<br>icp4pc.edp<br>icp4pc.edp<br>icp4pc.edp<br>icp4pc.edp                                                                                                    | Logs   Message   Connected to XIG server   my device ID is: 0000000-0000000-58B035FF-FFF66FEA   my IP is 10.0.1.10   XBee Version = 10ED, Series = 1   XBee reliable transmit enabled   Enabling UDP listener on port 5649   XBee MTU = 100 bytes   Loading and initializing configured session types   do_command target 'xig' registered                                                                  |  |  |  |  |
| ID<br>0<br>1<br>2<br>3<br>4<br>5<br>6<br>7<br>7<br>8<br>9            | Timestamp     Thu May 31 15:17:10 2012     Thu May 31 15:17:10 2012     Thu May 31 15:17:11 2012     Thu May 31 15:17:11 2012     Thu May 31 15:17:11 2012     Thu May 31 15:17:11 2012     Thu May 31 15:17:11 2012     Thu May 31 15:17:11 2012     Thu May 31 15:17:11 2012     Thu May 31 15:17:11 2012     Thu May 31 15:17:11 2012     Thu May 31 15:17:11 2012     Thu May 31 15:17:11 2012     Thu May 31 15:17:11 2012                              | Severity<br>INFO<br>INFO<br>INFO<br>INFO<br>DEBUG<br>INFO<br>DEBUG<br>INFO<br>INFO<br>INFO         | Logger<br>webpage<br>cp4pc.edp<br>cp4pc.edp<br>xig.io_kernel<br>xig.io_kernel<br>xig.io_kernel<br>xig.io_kernel<br>xig.io_kernel<br>xig.io_kernel<br>xig.io_kernel<br>cp4pc.rci                                                                                                    | Logs   Message   Connected to XIG server   my device ID is: 0000000-0000000-58B035FF-FFF66FEA   my IP is 10.0.1.10   XBee Version = 10ED, Series = 1   XBee version = 10ED, Series = 1   XBee reliable transmit enabled   Enabling UDP listener on port 5649   XBee MTU = 100 bytes   Loading and initializing configured session types   do_command target 'xig' registered   Received query_state request |  |  |  |  |
| ID<br>0<br>1<br>2<br>3<br>4<br>5<br>6<br>7<br>7<br>8<br>9<br>9<br>10 | Timestamp     Thu May 31 15:17:10 2012     Thu May 31 15:17:10 2012     Thu May 31 15:17:11 2012     Thu May 31 15:17:11 2012     Thu May 31 15:17:11 2012     Thu May 31 15:17:11 2012     Thu May 31 15:17:11 2012     Thu May 31 15:17:11 2012     Thu May 31 15:17:11 2012     Thu May 31 15:17:11 2012     Thu May 31 15:17:11 2012     Thu May 31 15:17:11 2012     Thu May 31 15:17:11 2012     Thu May 31 15:17:11 2012     Thu May 31 15:17:11 2012 | Severity<br>INFO<br>INFO<br>INFO<br>INFO<br>DEBUG<br>INFO<br>DEBUG<br>INFO<br>INFO<br>INFO<br>INFO | Logger<br>webpage<br>cp4pc.edp<br>cp4pc.edp<br>icp4pc.edp<br>icp4pc.edp<br>icp4pc.edp<br>icp4pc.edp<br>icp4pc.rel<br>icp4pc.rel<br>icp4pc.rel<br>icp4pc.rel                                                                                                    | Logs   Message   Connected to XIG server   my device ID is: 0000000-0000000-S8B03SFF-FFF66FEA   my IP is 10.0.1.00   XBee Version = 10ED, Series = 1   XBee reliable transmit enabled   Enabling UDP listener on port 5649   XBee MTU = 100 bytes   Loading and initializing configured session types   do_command target 'xig' registered   Received query_state request   Starting scheduler              |  |  |  |  |

Copyright (c) 2012 Digi International. All rights reserved.

#### Using XBee Internet Gateway

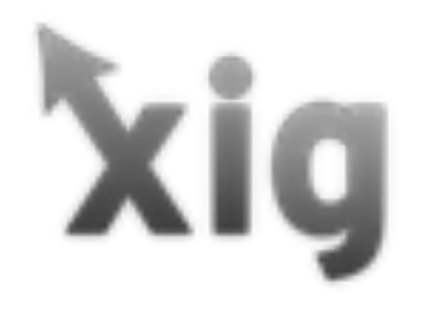

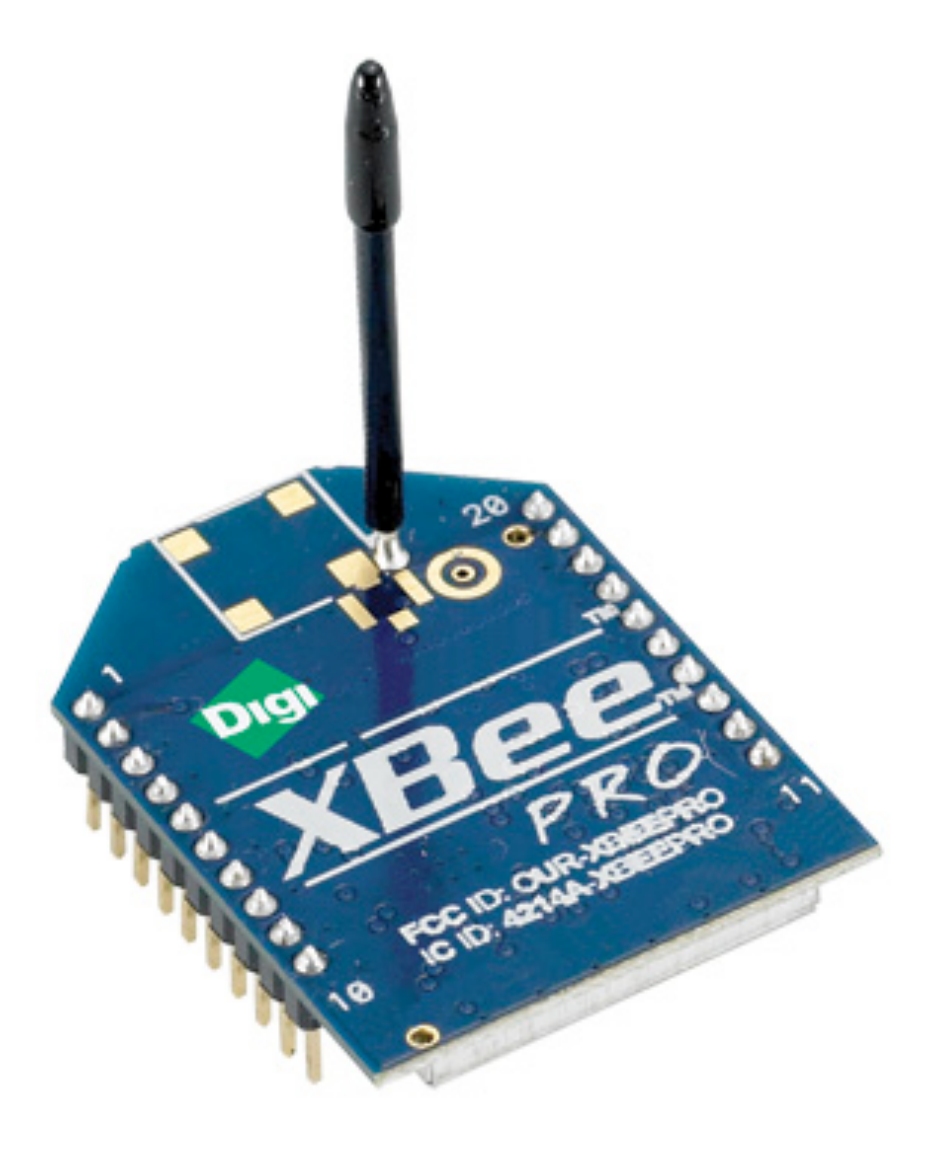

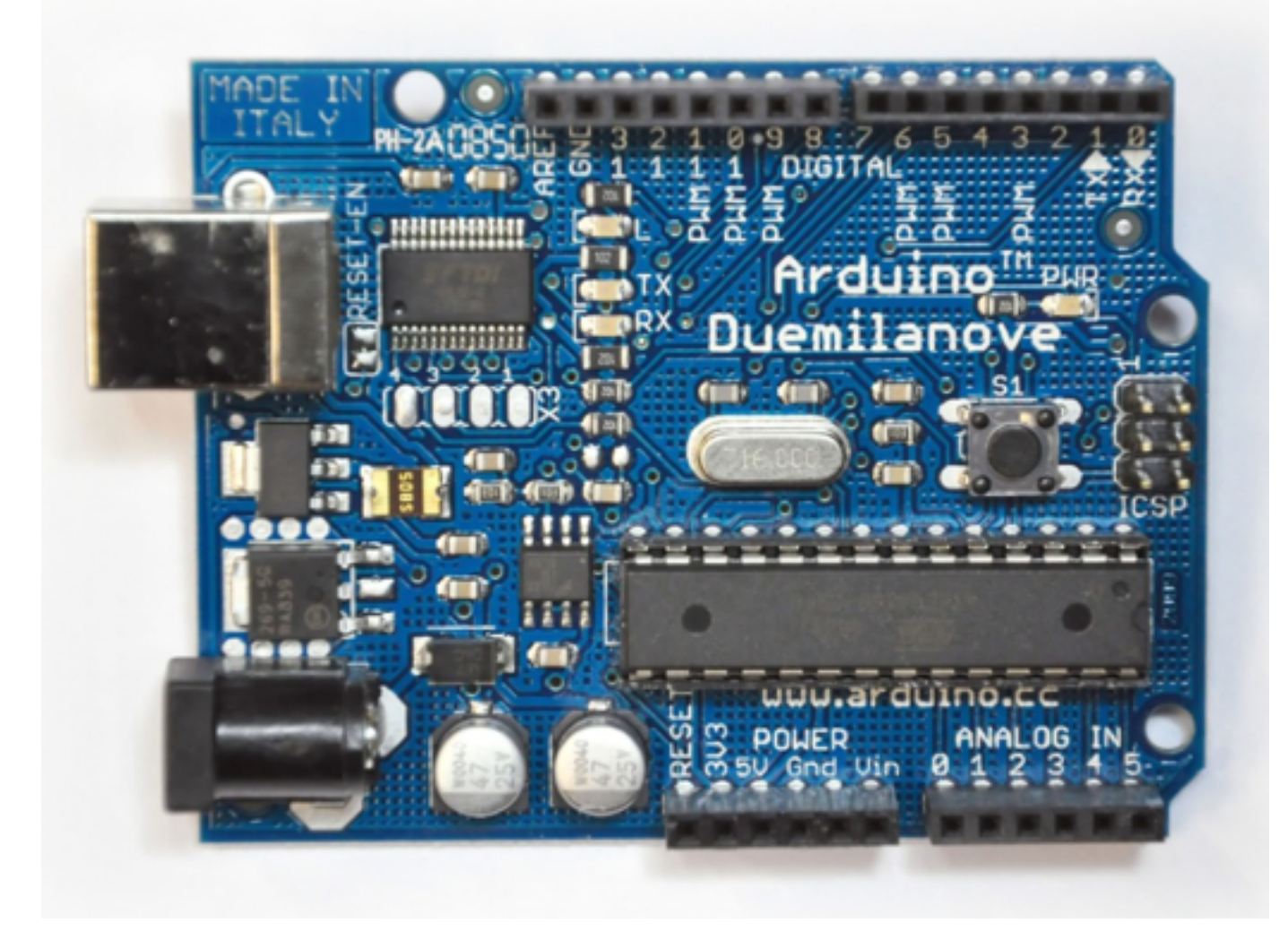

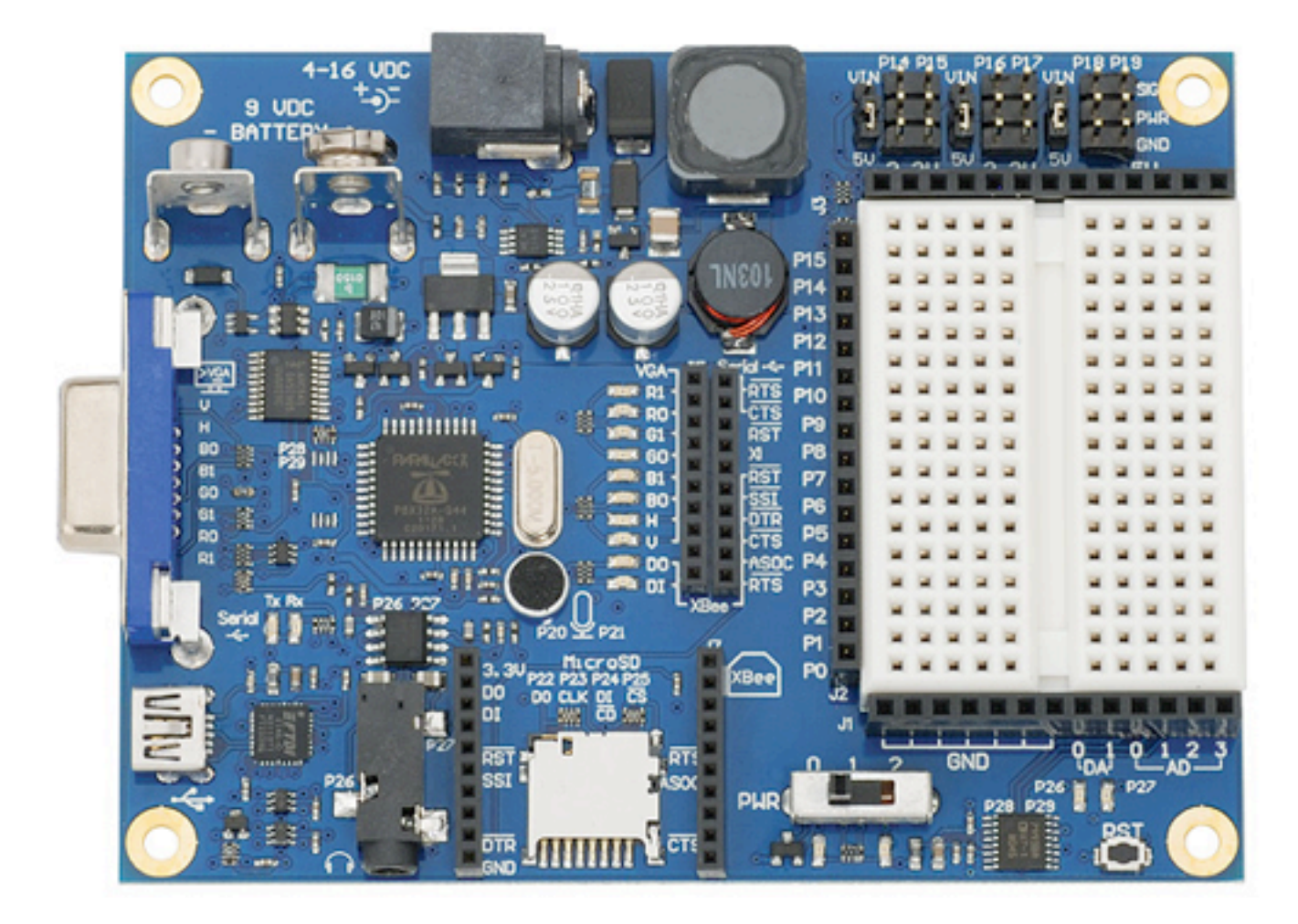

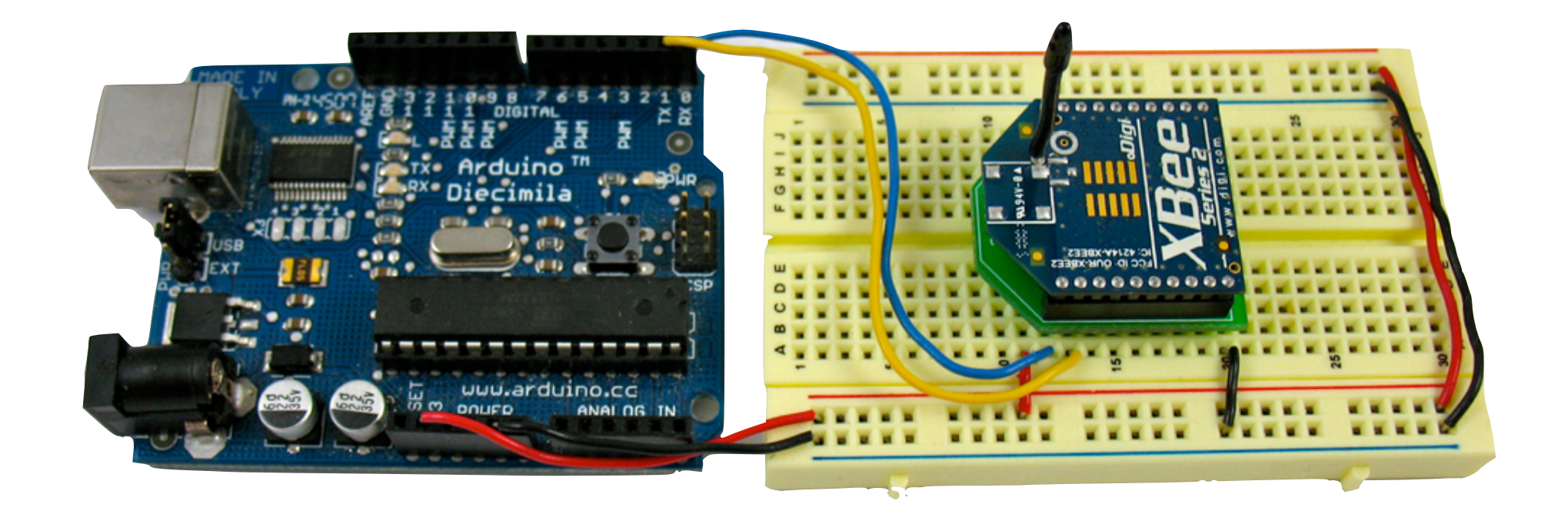

### Send a request

Serial.println("<u>http://faludi.com/test.html");</u>

#### Read a response

<html> <head> <title>Rob Faludi's Test Page</title> </head> <body> This is a very simple test page. </body> </html>

### Send a value

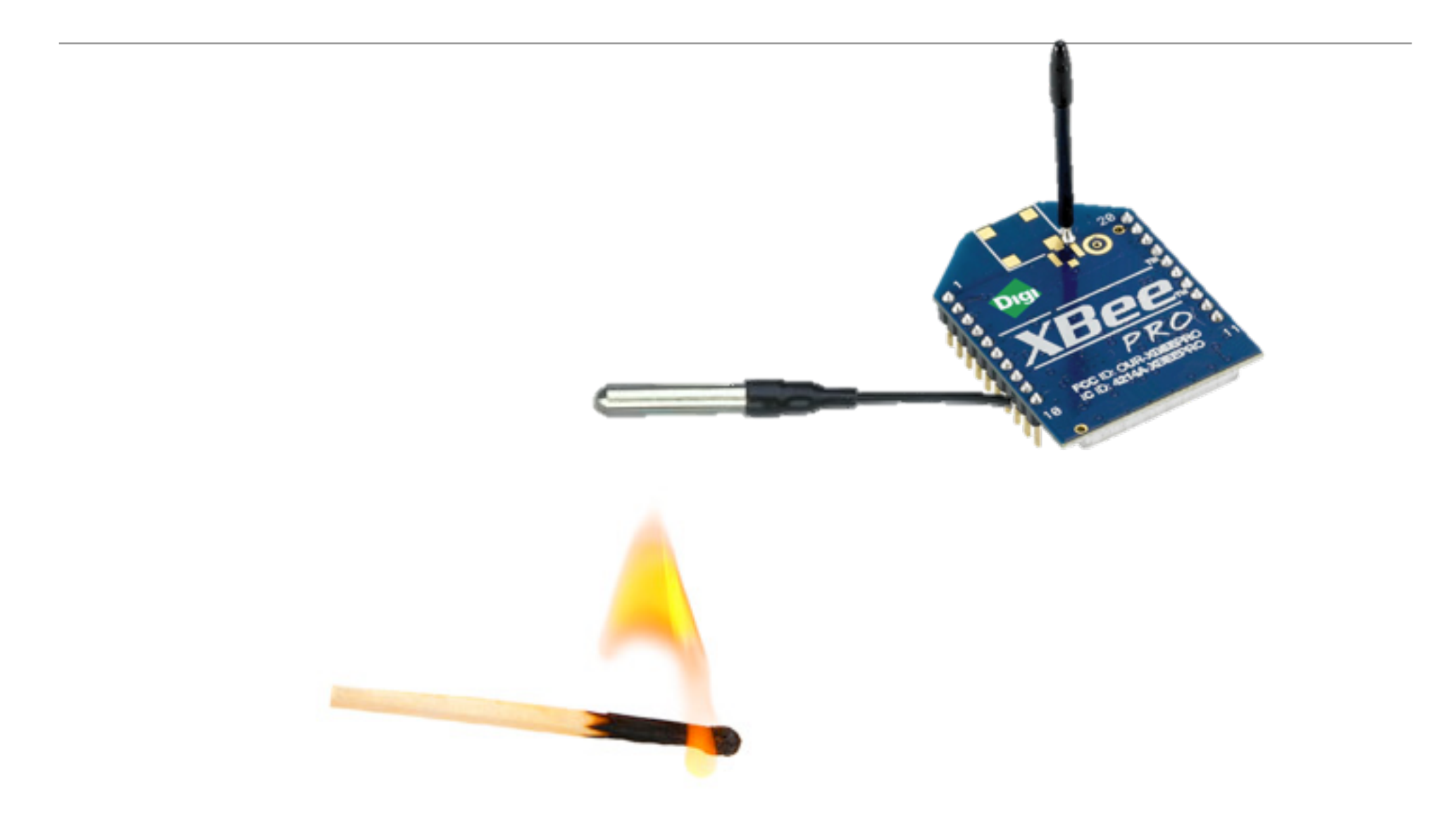

#### See the values

|                               |                                                   |                                  |                 | Help & Downloads 👻 | -         |
|-------------------------------|---------------------------------------------------|----------------------------------|-----------------|--------------------|-----------|
|                               |                                                   | IE IDIGI MANAGER PR              | 0 DATA SERVICES | WEB SERVICES C     | ONSOLE    |
| Files                         | Data Streams                                      |                                  |                 |                    |           |
| 🔗 Refresh                     | Properties                                        |                                  |                 |                    | x • Q     |
| Stream<br>00000009/set        | nsor0/temperature                                 | Last Updated<br>0/20/12 11:31 AM | Current Value   | Units              | Data Type |
| dia/channel/00                | 000000-0000000-12300000-00000009/sensor0/light    | 6/26/12 11:51 AM                 | 40              |                    | LONG      |
| dia/channel/00                | 000000-0000000-12300000-00000009/sensor0/humidity | 6/26/12 11:51 AM                 | 36              |                    | LONG      |
| dia/channel/00<br>00000008/se | 000000-0000000-12300000-<br>nsor0/temperature     | 6/26/12 11:51 AM                 | 26              |                    | LONG      |
| dia/channel/0                 | 000000-0000000-12300000-0000008/sensor0/tempe     | rature                           |                 |                    |           |
| Charts                        | Show Last: 1 Hour 1 Day 7 Days 1 Month 6 Month    | s 1 Year                         |                 | Average            |           |
| Raw Data                      | 70<br>80<br>50<br>40<br>30<br>20<br>10<br>0       | ~~~~                             | ~~~             | ~~~                | ~         |
| Ready                         |                                                   |                                  | dymn            | mp                 |           |

#### Give a command

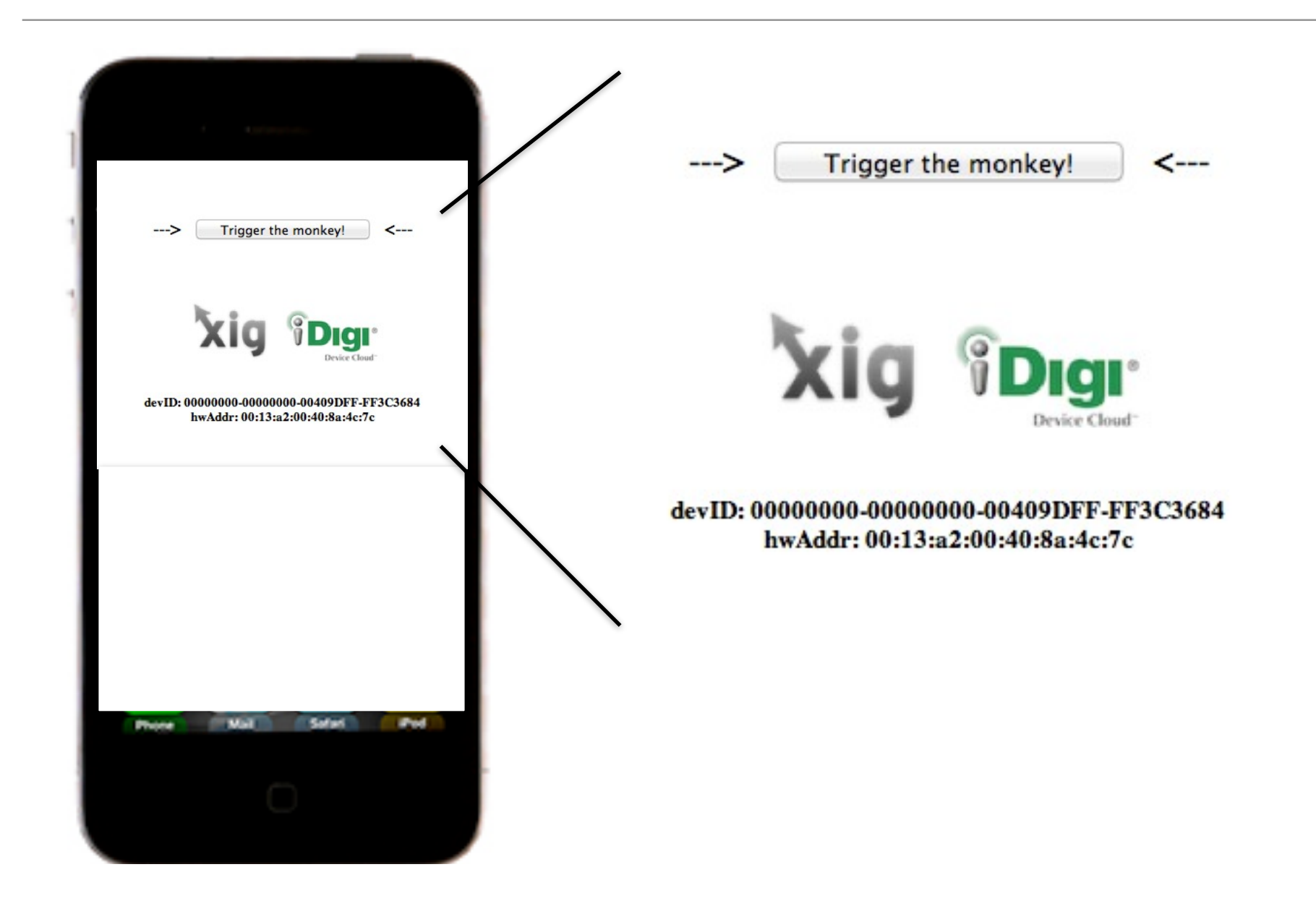

#### See the results

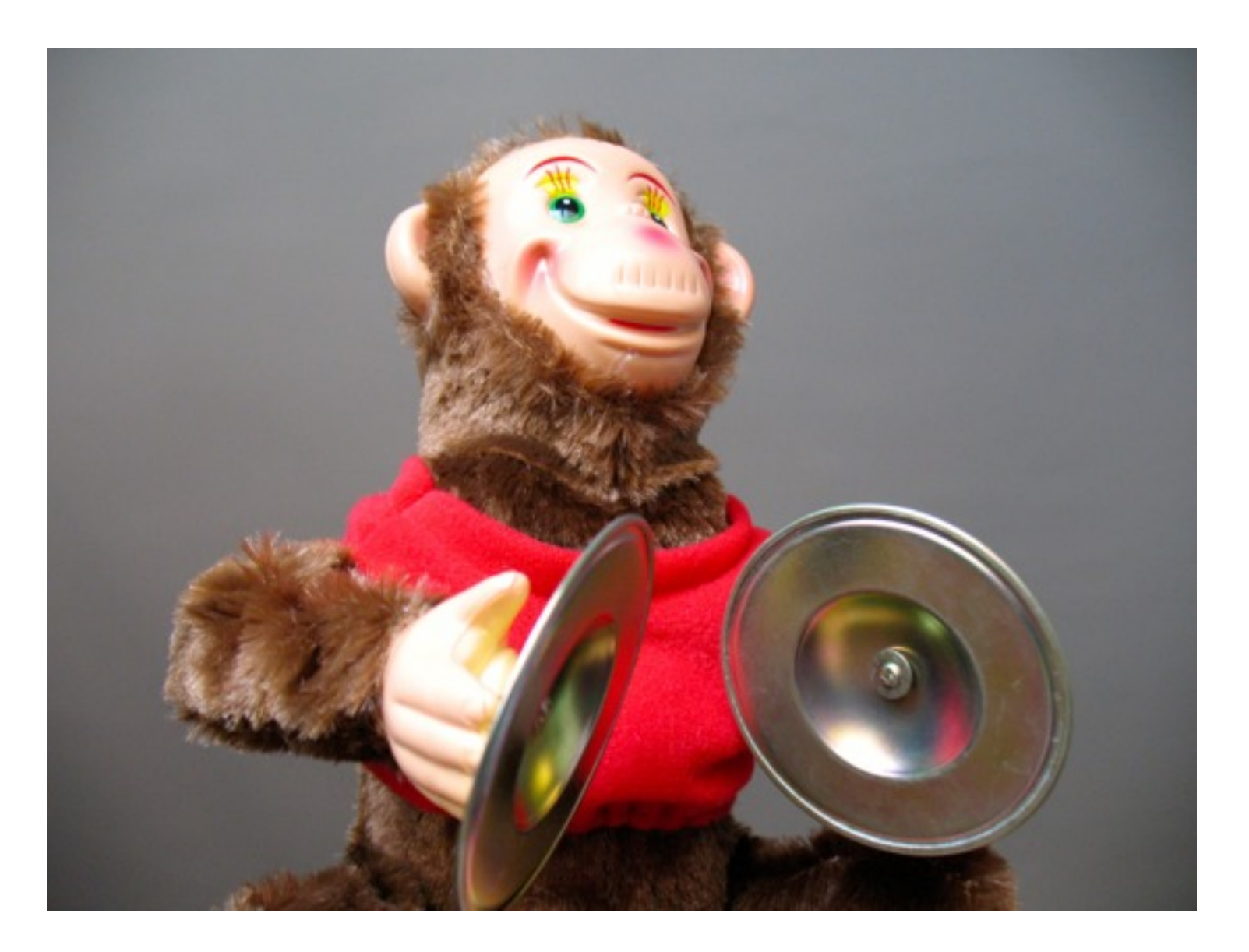

## Lots of help

- Documentation
- Videos
- Examples site

#### Jordan: XIG Getting Started

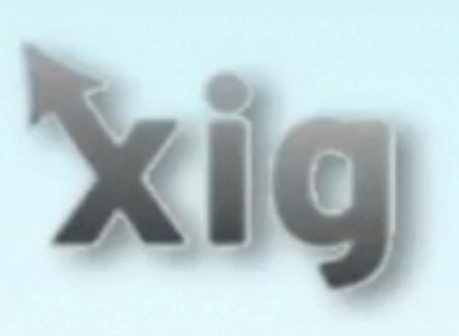

# Getting Started http://code.google.com/p/xig/

## Jordan: XIG Getting Started

### Digi XBee Examples

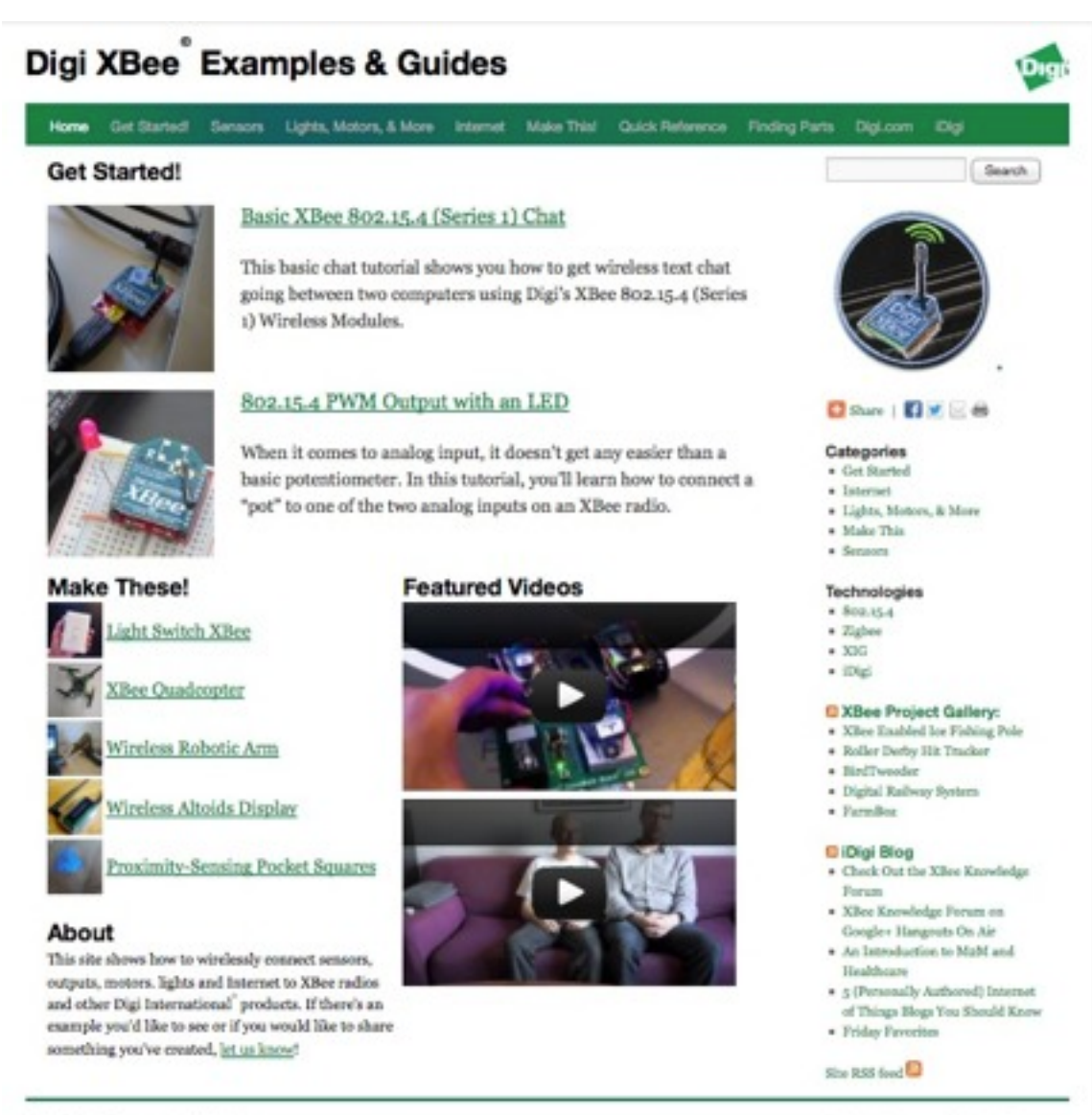

Providy powered by WordPress.

## examples.digi.com

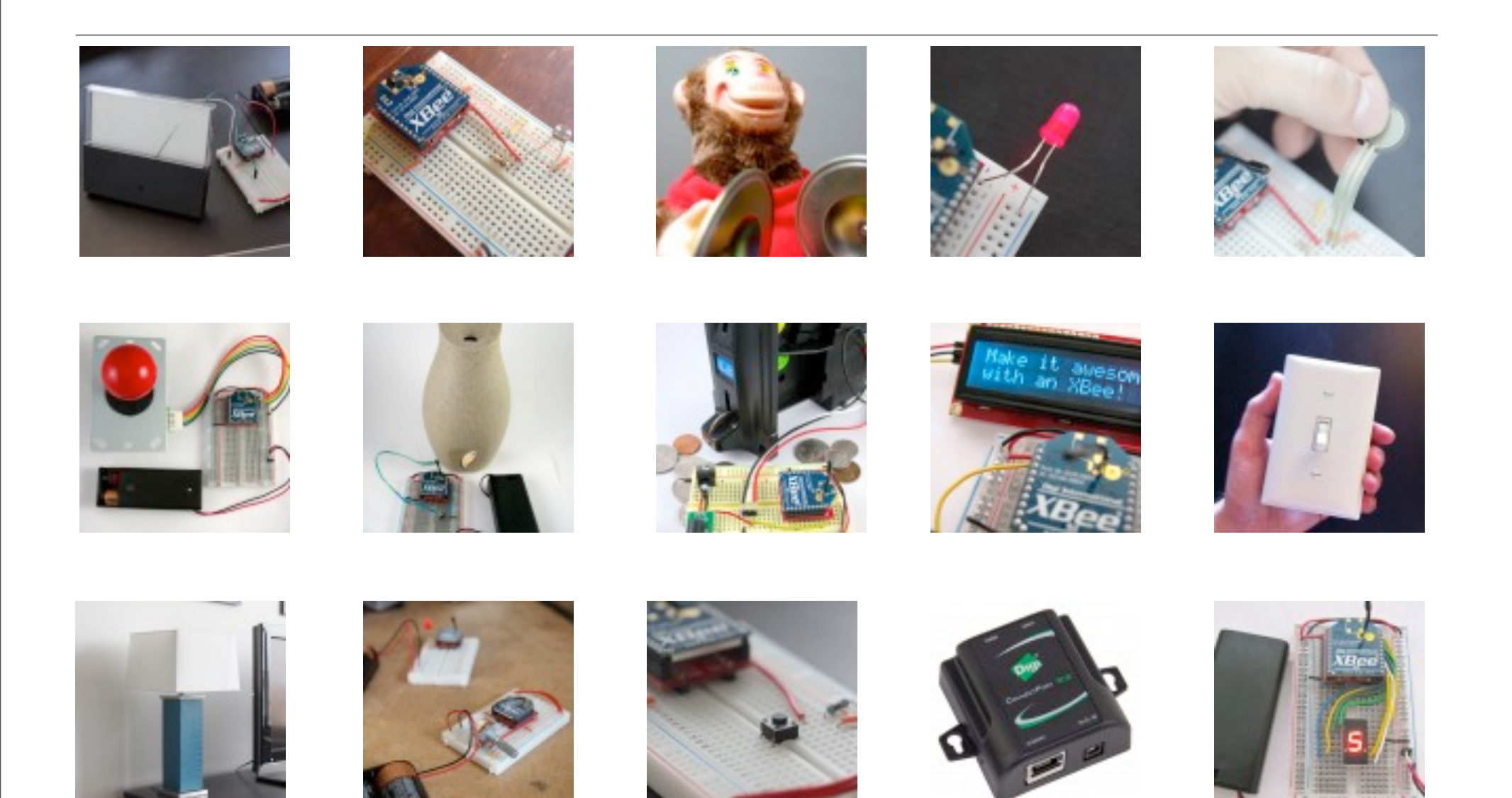

Commands & Services Details

#### Commands

help or xig://help: displays this file quit or xig://quit: quits program abort or xig://abort: aborts the current session time or xig://time: prints the time in ISO format

## HTTP: Prototyping with URLs

- Shared access good for groups
- Fast development
- Simple for web developers
- Powerful, flexible, extensible approach

### HTTP examples

- http://www.whattimeisit.com
- <u>http://yourwebapplication.appspot.com/?name=sensor1&temp=72</u>

### I/O Samples via HTTP

- Sends data to any server in a standard format
- Config:

io\_sample\_destination\_url = <u>http://xbee-data.appspot.com/</u> io\_sample

 Returned to server: http://xbee-data.appspot.com/io\_sample?addr="00:13:a2:00:40:3a:8b: 90"&DIO2=1&DIO3=1&DIO0=1&DIO1=1

Comment by Siegfried.Loeffler, Oct 11, 2011

Delete comment

The "I/O Sample HTTP Trigger" rocks. I just enabled this to post data from the wall router and temperature sensors that came with my starter kit into a mysql database. Took me less than half a day to get everything set up. This allows to build a quite sophisticated sensor network in very short time, and you can even do so without having to put Arduinos next to each sensor. Thank you very much.
# Sending Sample Data to iDigi

- By default, I/O sample frames sent to XIG will be uploaded to iDigi and available as a file and via the iDigi Dia interface
- Calls to this URL:
   <u>http://(my|developer).idigi.com/ws/</u>
   <u>DiaChannelDataHistoryFull</u>
- Return the following XML:

# Getting Samples from iDigi

```
<?xml version="1.0" encoding="ISO-8859-1"?>
<result>
```

<resultTotalRows>8</resultTotalRows>

<requestedStartRow>0</requestedStartRow>

<resultSize>8</resultSize>

<requestedSize>1000</requestedSize>

```
<remainingSize>0</remainingSize>
```

<DiaChannelDataFull>

```
<id>
```

<devConnectwareId>0000000-0000000-00409DFF-FF43FA07</devConnectwareId>

<ddInstanceName>XBee\_40485A23</ddInstanceName>

<dcChannelName>AD3</dcChannelName>

</id>

<cstld>93</cstld>

<xpExtAddr>00:13:A2:00:40:3B:CD:B8</xpExtAddr>

<dcDataType>0</dcDataType>

<dcdUpdateTime>2012-01-21T13:35:33.607Z</dcdUpdateTime>

<dcdStringValue>520</dcdStringValue>

<dcdIntegerValue>520</dcdIntegerValue>

</DiaChannelDataFull>

## Viewing Samples on iDigi

|                                                                         |                                  |                  | Help & Downloads | s <b>-</b> - |
|-------------------------------------------------------------------------|----------------------------------|------------------|------------------|--------------|
|                                                                         | ME IDIGI MANAGER                 | PRO DATA SERVICE | S WEB SERVIC     | ES CONSOLE   |
| Files Data Streams                                                      |                                  |                  |                  |              |
|                                                                         | 1                                |                  |                  | x • Q        |
| Stream<br>0000009/sensor0/temperature                                   | Last Updated<br>0/20/12 11:31 AM | Current Value    | Units            | Data Type    |
| dia/channel/00000000-00000000-12300000-00000009/sensor0/light           | 6/26/12 11:51 AM                 | 40               |                  | LONG         |
| dia/channel/00000000-0000000-12300000-00000009/sensor0/humidity         | 6/26/12 11:51 AM                 | 36               |                  | LONG         |
| dia/channel/00000000-00000000-12300000-<br>00000008/sensor0/temperature | 6/26/12 11:51 AM                 | 26               |                  | LONG         |
| dia/channel/00000000-00000000-12300000-00000008/sensor0/tempe           | erature                          |                  |                  |              |
| Charts Show Last: 1 Hour 1 Day 7 Days 1 Month 6 Month                   | hs 1 Year                        |                  | Average          |              |
| Raw Data                                                                |                                  |                  |                  |              |
| Raw Data 70 80 50 40 30 20 10 7                                         | ~~~~                             | ~~~              | ~~               | $\sim$       |

#### Sending Messages from the Internet to an XBee Using iDigi RCI

| ŵ | Home                                | SCI Targets Examples - B Export - Send K Clear                                                                                                    |                                               |
|---|-------------------------------------|----------------------------------------------------------------------------------------------------|-----------------------------------------------|
|   | Welcome<br>Services<br>My Account   | Path:<br>/ws/sci                                                                                                    | Web Services Respon                           |
| 4 | iDigi Manager Pro                   |                                                                                                    |                                               |
|   | Devices<br>XBee Networks<br>Storage | <pre>1 &lt;1 2 See http://www.digi.com/wiki/developer/index.php/Rci for 3 an example of a python implementation on a NDS device to 4 bandle this SCL request</pre> |                                               |
|   | Web Services Console                | 5>                                                                                                    |                                               |
| Ô | Administration                      | <pre>6 <sci_request version="1.0"> 7 <send_message></send_message></sci_request></pre>                                                                             |                                               |
|   | Subscriptions                       | 8 <targets></targets>                                                                                                    | Documentation                                 |
|   | Operations                          | <pre>10  11 <rci_request version="1.1"> 12 <do_command target="rci_callback_example"></do_command></rci_request></pre>                                             | Example #1<br>This example will prin          |
|   |                                     | 13 ping<br>14                                                                                                    | import rci                                    |
|   |                                     | <pre>15  16  17  10 10 10 10 10 10 10 10 10 10 10 10 10</pre>                                                                                                    | def rci_callback()<br>print xml<br>return "re |
|   |                                     | 10                                                                                                    | rci.add_rci_callbo                            |
|   |                                     |                                                                                                    | Running this, send a                          |

#### Sending Messages from the Internet to an XBee Using iDigi RCI

```
<sci_request version="1.0">
```

<send\_message>

<targets>

<device id="0000000-0000000-00409DFF-FF43FA07"/>

</targets>

<rci\_request version="1.1">

<do\_command target="xig">

<send\_data hw\_address="00:13:a2:00:40:3a:8b:90!">Hello World!\r\n</
send\_data>

</do\_command>

</rci\_request>

</send\_message>

</sci\_request>

# Remote XBee AT Settings via iDigi RCI

Change remote radio's configuration via POSTing XML to iDigi:

```
<sci_request version="1.0">
<send_message>
<targets>
<device id="00000000-0000000-00409DFF-FF43FA07"/>
</targets>
<rci_request version="1.1">
<do_command target="xig">
<do_command target="xig">
<at hw_address="00:13:a2:00:40:48:5a:23!" command="D0" value="2" />
<at hw_address="00:13:a2:00:40:48:5a:23!" command="IR" value="0x3E8" />
<at hw_address="00:13:a2:00:40:48:5a:23!" command="IR" value="0x3E8" />
<at hw_address="00:13:a2:00:40:48:5a:23!" command="IR" value="0x3E8" />
<at hw_address="00:13:a2:00:40:48:5a:23!" command="WR" apply="True" />
</do_command>
</rci_request>
</sci_request>
```

### More Features

- Time
- UDP
- OSC

### Demo

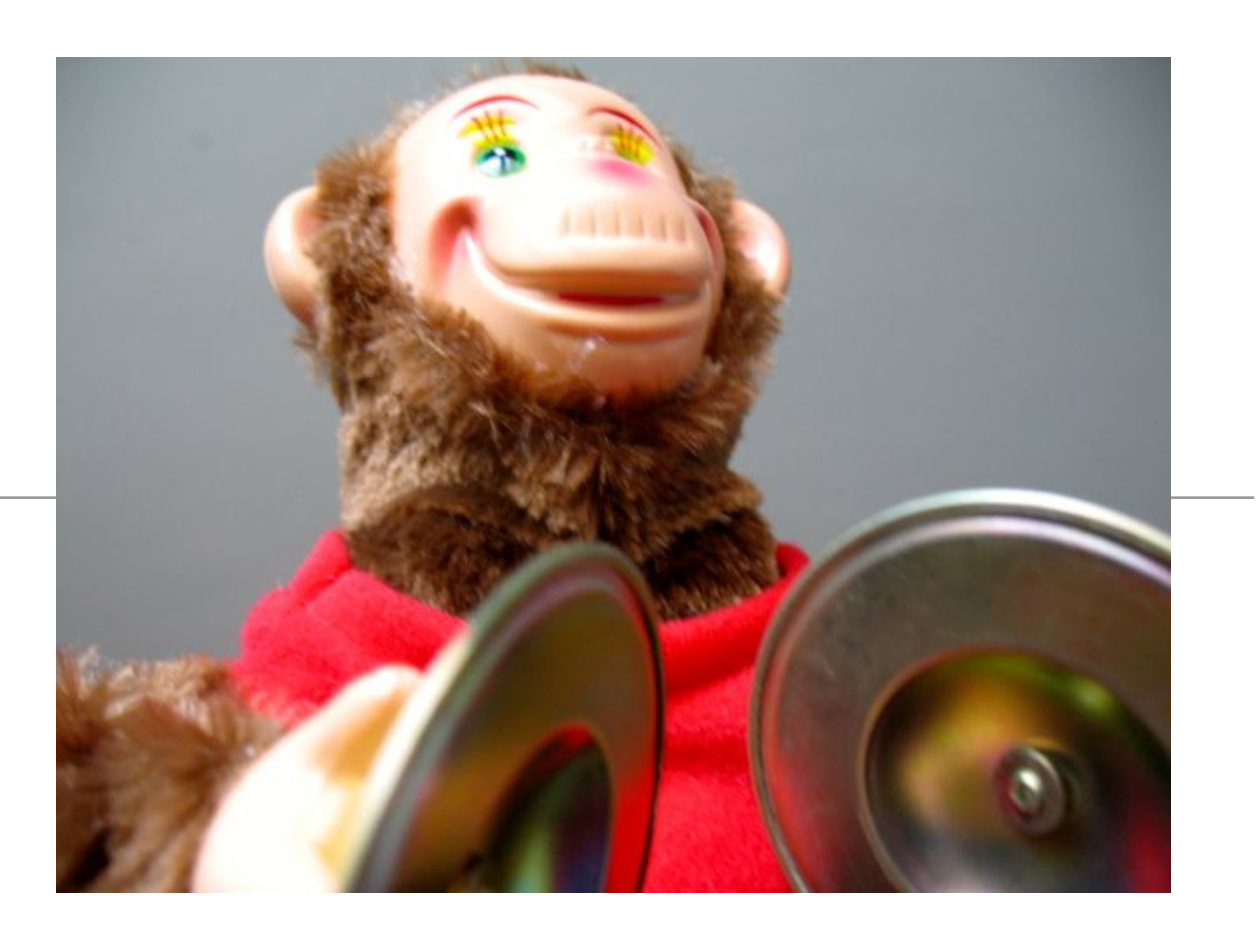

Let's try for a live

# Readings and Assignments

- Readings
  - Building Wireless Sensor Networks, Chapter 7
- Assignments
  - Final Project Prototypes